# **GARMIN**.

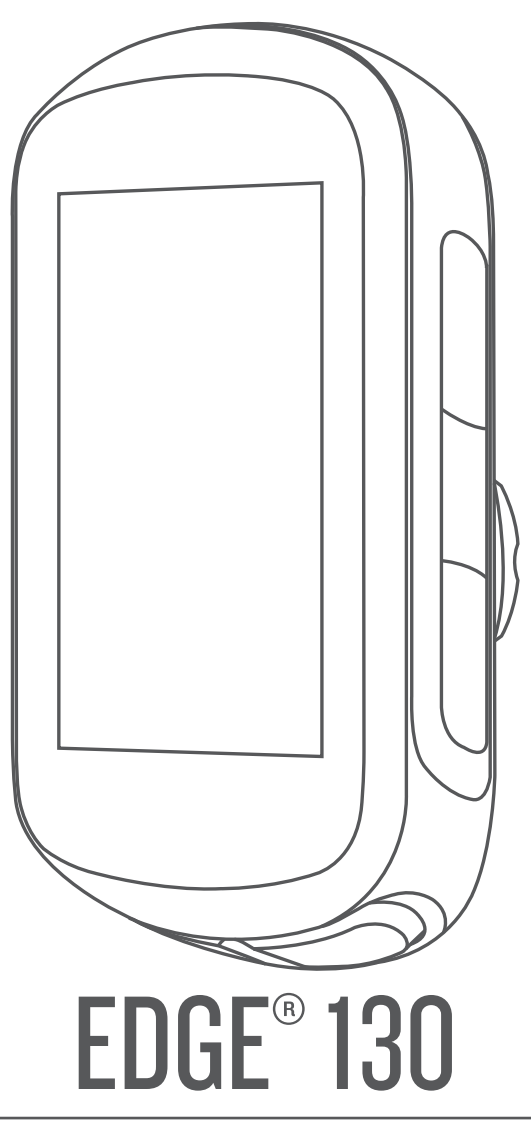

# Manuale Utente

#### © 2018 Garmin Ltd. o sue affiliate

Tutti i diritti riservati. Ai sensi delle norme sul copyright, non è consentito copiare integralmente o parzialmente il presente manuale senza il consenso scritto di Garmin. Garmin si riserva il diritto di modificare o migliorare i prodotti e di apportare modifiche al contenuto del presente manuale senza obbligo di preavviso nei confronti di persone o organizzazioni. Visitare il sito Web www.garmin.com per gli attuali aggiornamenti e ulteriori informazioni sull'uso del prodotto.

Garmin<sup>®</sup>, il logo Garmin, ANT+<sup>®</sup>, Auto Lap<sup>®</sup>, Auto Pause<sup>®</sup>, Edge<sup>®</sup>, Forerunner<sup>®</sup> e Virtual Partner<sup>®</sup> sono marchi di Garmin Ltd. o delle società affiliate, registrati negli Stati Uniti e in altri Paesi. Connect IQ<sup>®</sup>, Garmin Connect<sup>®</sup>, Garmin Express<sup>®</sup>, Varia<sup>®</sup> e Vector<sup>®</sup> sono marchi di Garmin Ltd. o delle società affiliate. L'uso di tali marchi non è consentito senza consenso esplicito da parte di Garmin.

Il marchio e i logo BLUETOOTH<sup>®</sup> sono di proprietà di Bluetooth SIG, Inc. e il loro uso da parte di Garmin è concesso su licenza. The Cooper Institute<sup>®</sup>, nonché i relativi marchi, sono di proprietà di The Cooper Institute. Analisi del battito cardiaco avanzate di Firstbeat. Apple<sup>®</sup> e Mac<sup>®</sup> sono marchi di Apple, Inc., registrati negli Stati Uniti e in altri Paesi. STRAVA e Strava<sup>™</sup> sono marchi di Strava, Inc. Windows<sup>®</sup> è un marchio registrato di Microsoft Corporation negli Stati Uniti e in altri Paesi. Gli altri marchi e nomi commerciali sono di proprietà dei rispettivi titolari.

Questo prodotto è certificato ANT+<sup>®</sup>. Per un elenco di prodotti compatibili e applicazioni, visitare il sito Web www.thisisant.com/directory. M/N: A03402

## Sommario

| Introduzione1                                             |
|-----------------------------------------------------------|
| Panoramica del dispositivo 1                              |
| Icone di stato1                                           |
| Associazione dello smartphone 1                           |
| Installazione della staffa standard                       |
| Caricamento del dispositivo                               |
| Informazioni sulla hatteria                               |
| Acquisizione del segnale satellitare                      |
| Visualizzazione dei widget                                |
| Uso della retroilluminazione                              |
|                                                           |
| Allenamenti                                               |
| Inizio di una corsa2                                      |
| Seguire una corsa salvata 3                               |
| Segmenti                                                  |
| Segmenti Strava™3                                         |
| Seguire un segmento da Garmin Connect                     |
| Gareggiare contro un segmento 3                           |
| Impostazione di un segmento da configurare                |
| automaticamente                                           |
| Visualizzazione dei dettagli di un segmento               |
| Eliminazione di un segmento 4                             |
| Percorsi4                                                 |
| Seguire un percorso da Garmin Connect 4                   |
| Suggerimenti per gli allenamenti con i percorsi           |
| Visualizzazione dei dettagli del percorso4                |
| Eliminazione di un percorso4                              |
| Allenamento al chiuso                                     |
| Come contrassegnare i Lap4                                |
| Utilizzare Auto Pause®                                    |
| Uso di Scorrimento automatico4                            |
| Modifica dei campi dati                                   |
| Aggiunta di una pagina dati                               |
| Eliminazione di una pagina dati                           |
| Statistishe personali                                     |
| Impostazione del profile utento                           |
| Peserd percenali                                          |
| Visuelizzare i record personali                           |
| Visualizzare i record personali                           |
| Eliminationa di un record personale                       |
| Eliminazione di un record personale                       |
| navigazione5                                              |
| Posizioni 5                                               |
| Salvataggio della posizione 5                             |
| Navigazione verso una posizione salvata5                  |
| Navigazione Indietro all'inizio5                          |
| Visualizzazione delle posizioni salvate 5                 |
| Visualizzazione delle posizioni dell'utente sulla mappa 5 |
| Personalizzazione delle icone della mappa5                |
| Riposizionamento 6                                        |
| Eliminazione di una posizione salvata 6                   |
| Funzioni di connettività Bluetooth 6                      |
| Garmin Connect 6                                          |
| Invio della pedalata a Carmin Connect                     |
| Assistenza 6                                              |
| Configurazione della funzione di assistenza               |
| Richigeta di assistenza                                   |
| Annullamento di un messaggio di richieste di essistenze   |
| Funzioni scaricabili Connect IO                           |
|                                                           |
| Sensori wireless7                                         |
| Installazione del sensore della velocità                  |
| Installazione del sensore della cadenza7                  |
| Info sui sensori di velocità e cadenza                    |

| Info sulle stime del VO2 max                                                                                                    | Come indossare la fascia cardio<br>Suggerimenti per i dati di frequenza cardiaca errati<br>Obiettivi di forma fisica | 7<br>. 8<br>8 |
|----------------------------------------------------------------------------------------------------|----------------------------------------------------------------------------------------------------|---------------|
| Allenarsi con i sensori di potenza                                                                                                    | I empo di recupero                                                                                                   | 8<br>0        |
| Allenarsi con i sensori di potenza       9         Calibrazione del sensore di potenza       9         Potenza basata sui pedali       9         Consapevolezza dell'ambiente circostante       9         Cronologia       9         Visualizzazione dei dettagli di una corsa       9         Gestione dei dati       9         Collegamento del dispositivo al computer       9         Trasferimento di file al dispositivo       10         Scollegamento del cavo USB       10         Visualizzazione dei dati totali       10         Personalizzazione dei dati otali       10         Modifica della ingua del dispositivo       10         Modifica della unità di misura       10         Modifica dell'impostazione relativa ai satelliti       11         Artivazione dei spegnimento automatico       10         Modifica dell'impostazione relativa ai satelliti       11         Avisi       11         Info sul dispositivo       11         Caratteristiche tecniche di Edge       11         Caratteristiche tecniche di Edge       11         Caratteristiche tecniche di Edge       11         Caratteristiche tecniche di Edge       12         Manutenzione della fascia cardio       12 <td< td=""><td>Associare i sensori wireless</td><td>9</td></td<>                                                                             | Associare i sensori wireless                                                                                         | 9             |
| Calibrazione del sensore di potenza       9         Potenza basata sui pedali                                                                                                    | Allenarsi con i sensori di potenza                                                                                   | . 9           |
| Potenza basata sui pedali       9         Consapevolezza dell'ambiente circostante       9         Conologia       9         Visualizzazione dei dettagli di una corsa       9         Gestione dei dati       9         Collegamento del dispositivo al computer       9         Trasferimento di file al dispositivo       10         Eliminazione dei file       10         Scollegamento del cavo USB       10         Visualizzazione dei dati totali       10         Personalizzazione dei dispositivo       10         Modifica della lingua del dispositivo       10         Modifica della unità di misura       10         Modifica della funzione di spegnimento automatico       10         Modifica dell'impostazione relativa ai satelliti       11         Avisi       11         Impostazioni del telefono       11         Caratteristiche tecniche       11         Caratteristiche tecniche di sensori di velocità e cadenza       11         Caratteristiche tecniche di sensori di velocità e cadenza       11         Manutenzione della fascia cardio       12         Pulizia del dispositivo       12         Pulizia del dispositivo       12         Pulizia del dispositivo       12         <                                                                                                    | Calibrazione del sensore di potenza                                                                                  | 9             |
| Consologia       9         Cronologia       9         Visualizzazione dei dettagli di una corsa       9         Eliminazione di una corsa       9         Gestione dei dati       9         Collegamento del dispositivo al computer       9         Trasferimento di file al dispositivo       10         Eliminazione dei file       10         Scollegamento del cavo USB       10         Visualizzazione dei dati totali       10         Personalizzazione dei dispositivo       10         Modifica della lingua del dispositivo       10         Modifica della unità di misura       10         Attivazione e disattivazione dei toni del dispositivo       10         Uso della funzione di spegnimento automatico       10         Modifica dell'impostazione relativa ai satelliti       11         Avvisi       11         Mostifica della modalità di visualizzazione estesa       11         Configurazione della modalità di visualizzazione estesa       11         Info sul dispositivo       11         Caratteristiche tecniche di Edge       11         Caratteristiche tecniche di Edge       11         Caratteristiche tecniche di Edge       12         Manutenzione della fascia cardio       12 <tr< td=""><td>Potenza basata sui pedali</td><td>9</td></tr<>                                                                     | Potenza basata sui pedali                                                                                            | 9             |
| Cronologia       9         Visualizzazione dei dettagli di una corsa       9         Eliminazione di una corsa       9         Gestione dei dati       9         Collegamento del dispositivo al computer       9         Trasferimento di file al dispositivo       10         Firminazione dei file       10         Scollegamento del cavo USB       10         Visualizzazione dei dati totali       10         Personalizzazione del dispositivo       10         Modifica della lingua del dispositivo       10         Modifica della unità di misura       10         Attivazione e disattivazione dei toni del dispositivo       10         Uso della funzione di spegnimento automatico       10         Modifica dell'impostazione relativa ai satelliti       11         Avvisi       11         Impostazioni del telefono       11         Caratteristiche tecniche       11         Caratteristiche tecniche di Edge       11         Caratteristiche tecniche di Edge       11         Visualizzare le informazioni su normative e conformità       11         Visualizzare le informazioni su normative e conformità       11         Manutenzione della batteria della fascia cardio       12         Pulzia del dispositivo       <                                                                                                    |                                                                                                    | 9             |
| Visualizzazione dei deitagii of una coisa                                                                                                    | Cronologia                                                                                                    | .9            |
| Callegamento del dispositivo al computer.       9         Collegamento del dispositivo al computer.       9         Trasferimento di file al dispositivo       10         Eliminazione dei file       10         Scollegamento del cavo USB       10         Visualizzazione dei dati totali       10         Personalizzazione del dispositivo       10         Modifica della ingua del dispositivo       10         Modifica della unità di misura       10         Modifica della funzione di spegnimento automatico       10         Impostazioni corsa in bici       10         Modifica dell'impostazione relativa ai satelliti       11         Attivazione della modalità di visualizzazione estesa       11         Configurazione della modalità di visualizzazione estesa       11         Caratteristiche tecniche di Edge       11         Caratteristiche tecniche di esensori di velocità e cadenza       11         Visualizzare le informazioni su normative e conformità       11         Manutenzione della fascia cardio       12         Pulizia del dispositivo       12         Muantenzione della batteria della fascia cardio       12         Sostituzione della batteria della fascia cardio       12         Sostituzione della batteria dela sensore di velocità o cadenza       12                                            | Fliminazione di una corsa                                                                                            | . 9<br>Q      |
| Collegamento del dispositivo al computer.       9         Trasferimento di file al dispositivo       10         Eliminazione dei file       10         Scollegamento del cavo USB       10         Visualizzazione dei dati totali       10         Personalizzazione del dispositivo       10         Impostazioni del sistema       10         Modifica della lingua del dispositivo       10         Modifica delle unità di misura       10         Modifica dell'impostazione dei toni del dispositivo       10         Uso della funzione di spegnimento automatico       10         Impostazioni corsa in bici       10         Modifica dell'impostazione relativa ai satelliti       11         Avvisi       11         Impostazioni del telefono       11         Configurazione della modalità di visualizzazione estesa       11         Uscire dalla modalità di visualizzazione estesa       11         Caratteristiche tecniche di Edge       11         Caratteristiche tecniche di Edge       11         Visualizzare le informazioni su normative e conformità       11         Manutenzione della fascia cardio       12         Manutenzione della fascia cardio       12         Mautenzione della batteria della fascia cardia       12 <tr< td=""><td>Gestione dei dati</td><td>9</td></tr<>                                          | Gestione dei dati                                                                                                    | 9             |
| Trasferimento di file al dispositivo       10         Eliminazione dei file       10         Scollegamento del cavo USB       10         Visualizzazione dei dati totali       10         Personalizzazione del dispositivo       10         Impostazioni del sistema       10         Modifica della lingua del dispositivo       10         Modifica della unità di misura       10         Attivazione e disattivazione dei toni del dispositivo       10         Uso della funzione di spegnimento automatico       10         Modifica dell'impostazione relativa ai satelliti       11         Avvisi       11         Impostazioni del telefono       11         Configurazione della modalità di visualizzazione estesa       11         Uscire dalla modalità di visualizzazione estesa       11         Caratteristiche tecniche di Edge       11         Caratteristiche tecniche di esensori di velocità e cadenza       11         Visualizzare le informazioni su normative e conformità       11         Manutenzione della fascia cardio       12         Pulizia del dispositivo       12         Manutenzione della batteria della fascia cardio       12         Sostituzione della batteria della fascia cardio       12         Risoluzione della problemi <t< td=""><td>Collegamento del dispositivo al computer</td><td>. 9</td></t<> | Collegamento del dispositivo al computer                                                                             | . 9           |
| Eliminazione dei file       10         Scollegamento del cavo USB       10         Visualizzazione dei dati totali       10         Personalizzazione del dispositivo       10         Impostazioni del sistema       10         Modifica della lingua del dispositivo       10         Modifica della unità di misura       10         Attivazione e disattivazione dei toni del dispositivo       10         Uso della funzione di spegnimento automatico       10         Impostazioni corsa in bici       10         Modifica dell'impostazione relativa ai satelliti       11         Avvisi       11         Impostazioni del telefono       11         Configurazione della modalità di visualizzazione estesa       11         Uscire dalla modalità di visualizzazione estesa       11         Caratteristiche tecniche di Edge       11         Caratteristiche tecniche dei sensori di velocità e cadenza       11         Manutenzione del dispositivo       12         Manutenzione della batteria della fascia cardio       12         Sostituzione della batteria della fascia cardio       12         Sostituzione della batteria del sensore di velocità o cadenza       12         Sostituzione della batteria della fascia cardio       12         Risoluzione dela la for                                                                | Trasferimento di file al dispositivo                                                                                 | 10            |
| Visualizzazione dei dati totali       10         Visualizzazione dei dati totali       10         Personalizzazione dei dispositivo       10         Modifica della lingua del dispositivo       10         Modifica della unità di misura       10         Modifica della unità di misura       10         Modifica delle unità di misura       10         Modifica dell'impostazione dei toni del dispositivo       10         Impostazioni corsa in bici       10         Modifica dell'impostazione relativa ai satelliti       11         Avvisi       11         Impostazioni del telefono       11         Configurazione della modalità di visualizzazione estesa       11         Uscire dalla modalità di visualizzazione estesa       11         Caratteristiche tecniche       11         Caratteristiche tecniche di Edge       11         Caratteristiche tecniche dei sensori di velocità e cadenza       11         Visualizzare le informazioni su normative e conformità       11         Manutenzione della fascia cardio       12         Pulizia del dispositivo       12         Pulizia del dispositivo       12         Risoluzione della batteria della fascia cardio       12         Sostituzione della batteria della fascia cardio       12 </td <td>Eliminazione dei file</td> <td>10</td>                                     | Eliminazione dei file                                                                                                | 10            |
| Personalizzazione del dispositivo       10         Modifica della lingua del dispositivo       10         Modifica della lingua del dispositivo       10         Modifica della unità di misura       10         Attivazione e disattivazione dei toni del dispositivo       10         Impostazioni corsa in bici       10         Modifica dell'impostazione relativa ai satelliti       11         Avvisi       11         Impostazioni del telefono       11         Configurazione della modalità di visualizzazione estesa       11         Uscire dalla modalità di visualizzazione estesa       11         Caratteristiche tecniche       11         Caratteristiche tecniche di Edge       11         Caratteristiche tecniche dei sensori di velocità e cadenza.       11         Visualizzare le informazioni su normative e conformità       11         Manutenzione della fascia cardio       12         Pulizia del dispositivo       12         Pulizia del dispositivo       12         Raterie sostituibili dall'utente       12         Sostituzione della batteria della fascia cardio       12         Risoluzione della positivo       12         Risoluzione della durata della batteria       13         Miglioramento della ortezione dei satelliti GPS <t< td=""><td>Visualizzazione dei dati totali</td><td>10</td></t<>           | Visualizzazione dei dati totali                                                                                      | 10            |
| Personalizzatione del dispositivo       10         Modifica della lingua del dispositivo       10         Modifica della lingua del dispositivo       10         Modifica della unità di misura       10         Attivazione e disattivazione dei toni del dispositivo       10         Impostazioni corsa in bici       10         Modifica dell'impostazione relativa ai satelliti       11         Avvisi       11         Impostazioni del telefono       11         Configurazione della modalità di visualizzazione estesa       11         Iscire dalla modalità di visualizzazione estesa       11         Info sul dispositivo       11         Caratteristiche tecniche       11         Caratteristiche tecniche di Edge       11         Specifiche della fascia cardio       12         Pulizia del dispositivo       12         Manutenzione del dispositivo       12         Pulizia del dispositivo       12         Manutenzione della fascia cardio       12         Sostituzione della batteria della fascia cardio       12         Sostituzione della batteria della fascia cardio       12         Sostituzione della batteria della fascia cardio       12         Risoluzione della batteria della fascia cardio       12                                                                                                    | Porsonalizzaziono dol dispositivo                                                                                    | 10            |
| Modifica della lingua del dispositivo       10         Modifica delle unità di misura       10         Attivazione e disattivazione dei toni del dispositivo       10         Uso della funzione di spegnimento automatico       10         Impostazioni corsa in bici.       10         Modifica dell'impostazione relativa ai satelliti       11         Avvisi       11         Impostazioni del telefono       11         Configurazione della modalità di visualizzazione estesa       11         Uscire dalla modalità di visualizzazione estesa       11         Caratteristiche tecniche       11         Caratteristiche tecniche di Edge       11         Caratteristiche tecniche dei sensori di velocità e cadenza.       11         Visualizzare le informazioni su normative e conformità       11         Manutenzione della fascia cardio       12         Pulizia del dispositivo       12         Manutenzione della batteria della fascia cardio       12         Sostituzione della batteria della fascia cardio       12         Risoluzione della durata della batteria       13         Miglioramento della software utilizzando la app Garmin       13         Id dispositivo       13         Ratorio della cortata mediante Garmin Express       13         Miglior                                                                | Impostazioni del sistema                                                                                             | 10            |
| Modifica delle unità di misura       10         Attivazione e disattivazione dei toni del dispositivo       10         Uso della funzione di spegnimento automatico       10         Impostazioni corsa in bici       10         Modifica dell'impostazione relativa ai satelliti       11         Avvisi       11         Impostazioni del telefono       11         Configurazione della modalità di visualizzazione estesa       11         Uscire dalla modalità di visualizzazione estesa       11         Caratteristiche tecniche       11         Caratteristiche tecniche       11         Caratteristiche tecniche di Edge       11         Caratteristiche tecniche dei sensori di velocità e cadenza       11         Mutenzione del dispositivo       12         Pulizia del dispositivo       12         Manutenzione della fascia cardio       12         Sostituzione della batteria della fascia cardio       12         Sostituzione della batteria del sensore di velocità o       12         cadenza       12         Risoluzione della durata della batteria       13         Miglioramento della ricezione dei satelliti GPS       13         Il dispositivo visualizza la lingua errata       13         Aggiornamento del software utilizzando la app Garmin                                                                         | Modifica della lingua del dispositivo                                                                                | 10            |
| Attivazione e disattivazione dei toni del dispositivo.       10         Uso della funzione di spegnimento automatico.       10         Impostazioni corsa in bici.       10         Modifica dell'impostazione relativa ai satelliti.       11         Avvisi       11         Impostazioni del telefono.       11         Configurazione della modalità di visualizzazione estesa.       11         Uscire dalla modalità di visualizzazione estesa.       11         Caratteristiche tecniche       11         Caratteristiche tecniche di Edge.       11         Caratteristiche tecniche dei sensori di velocità e cadenza.       11         Visualizzare le informazioni su normative e conformità       11         Manutenzione della fascia cardio.       12         Pulizia del dispositivo.       12         Manutenzione della fascia cardio.       12         Sostituzione della fascia cardio.       12         Sostituzione della fascia cardio.       12         Risoluzione della batteria della fascia cardio.       12         Risoluzione della fascia cardio.       12         Risoluzione della fascia cardio.       12         Sostituzione della fascia cardio.       12         Risoluzione della fascia cardio.       12         Risoluzione della fascia cardio. <td>Modifica delle unità di misura</td> <td>10</td>                | Modifica delle unità di misura                                                                                       | 10            |
| Uso della funzione di spegnimento automatico       10         Impostazioni corsa in bici       10         Modifica dell'impostazione relativa ai satelliti       11         Impostazioni del telefono       11         Configurazione della modalità di visualizzazione estesa       11         Uscire dalla modalità di visualizzazione estesa       11         Caratteristiche tecniche       11         Caratteristiche tecniche di Edge       11         Caratteristiche tecniche dei sensori di velocità e cadenza       11         Visualizzare le informazioni su normative e conformità       11         Manutenzione della fascia cardio       12         Pulizia del dispositivo       12         Pulizia del dispositivo       12         Batterie sostituibili dall'utente       12         Sostituzione della batteria del sensore di velocità o       12         cadenza       12         Risoluzione dei problemi       12         Riavvio del dispositivo       12         Ripristino di tutte le impostazioni predefinite       12         Ottimizzazione della durata della batteria       13         Miglioramento del software utilizzando la app Garmin       13         Aggiornamento del software mediante Garmin Express       13         Aggiornamento del software                                                                 | Attivazione e disattivazione dei toni del dispositivo                                                                | 10            |
| Impostazioni del torsa in portazione relativa ai satelliti       10         Modifica dell'impostazione relativa ai satelliti       11         Impostazioni del telefono       11         Configurazione della modalità di visualizzazione estesa       11         Uscire dalla modalità di visualizzazione estesa       11         Caratteristiche tecniche       11         Caratteristiche tecniche di Edge       11         Caratteristiche tecniche dei sensori di velocità e cadenza       11         Visualizzare le informazioni su normative e conformità       11         Manutenzione dell dispositivo       12         Pulizia del dispositivo       12         Manutenzione della batteria della fascia cardio       12         Sostituzione della batteria della fascia cardio       12         Sostituzione della batteria del sensore di velocità o cadenza       12         Risoluzione dei problemi       12         Riavvio del dispositivo       12         Ripristino di tutte le impostazioni predefinite       12         Ottimizzazione della durata della batteria       13         Miglioramento della ricezione dei satelliti GPS       13         Il dispositivo visualizza la lingua errata       13         Aggiornamento del software mediante Garmin Express       13         Aggiornamento del s                             | Uso della funzione di spegnimento automatico                                                                         | 10            |
| Avvisi       11         Impostazioni del telefono       11         Configurazione della modalità di visualizzazione estesa       11         Uscire dalla modalità di visualizzazione estesa       11         Info sul dispositivo       11         Caratteristiche tecniche       11         Caratteristiche tecniche di Edge       11         Caratteristiche tecniche dei sensori di velocità e cadenza       11         Caratteristiche tecniche dei sensori di velocità e cadenza       11         Caratteristiche tecniche dei sensori di velocità e cadenza       11         Manutenzione del dispositivo       12         Pulizia del dispositivo       12         Manutenzione della fascia cardio       12         Sostituzione della batteria della fascia cardio       12         Sostituzione della batteria del sensore di velocità o       12         cadenza       12         Risoluzione della problemi       12         Rispiristino di tutte le impostazioni predefinite       12         Ottimizzazione della durata della batteria       13         Miglioramento della ricezione dei satelliti GPS       13         I dispositivo visualizza la lingua errata       13         Elastici O-Ring       13         Aggiornamento del software mediante Garmin Express                                                                      | Modifica dell'impostazione relativa ai satelliti                                                                     | 11            |
| Impostazioni del telefono       11         Configurazione della modalità di visualizzazione estesa       11         Uscire dalla modalità di visualizzazione estesa       11         Info sul dispositivo       11         Caratteristiche tecniche       11         Caratteristiche tecniche di Edge       11         Caratteristiche tecniche di Edge       11         Caratteristiche tecniche di esensori di velocità e cadenza       11         Caratteristiche tecniche dei sensori di velocità e cadenza       11         Manutenzione del dispositivo       12         Pulizia del dispositivo       12         Manutenzione della fascia cardio       12         Sostituzione della batteria della fascia cardio       12         Sostituzione della batteria della fascia cardio       12         Sostituzione della batteria della fascia cardio       12         Risoluzione del problemi       12         Risoluzione del dispositivo       12         Riavvio del dispositivo       12         Ripristino di tutte le impostazioni predefinite       12         Ottimizzazione della durata della batteria       13         Miglioramento della offware utilizzando la app Garmin       13         Connect       13         Aggiornamento del software mediante Garmin Express<                                                                | Avvisi                                                                                                    | 11            |
| Configurazione della modalità di visualizzazione estesa       11         Uscire dalla modalità di visualizzazione estesa       11         Info sul dispositivo       11         Caratteristiche tecniche       11         Caratteristiche tecniche di Edge       11         Specifiche della fascia cardio       11         Caratteristiche tecniche dei sensori di velocità e cadenza       11         Caratteristiche tecniche dei sensori di velocità e cadenza       11         Manutenzione del dispositivo       12         Pulizia del dispositivo       12         Manutenzione della fascia cardio       12         Manutenzione della batteria della fascia cardio       12         Sostituzione della batteria della fascia cardio       12         Sostituzione della batteria del sensore di velocità o cadenza       12         Sostituzione della batteria della batteria       13         Miglioramento della durata della batteria       13         Miglioramento della curata della batteria       13         Miglioramento del software utilizzando la app Garmin       13         Connect       13         Aggiornamento del software mediante Garmin Express       13         Aggiornamento del software mediante Garmin Express       13         Aggiornamenti del prodotto       13 <td>Impostazioni del telefono</td> <td>11</td>    | Impostazioni del telefono                                                                                            | 11            |
| Info sul dispositivo11Caratteristiche tecniche11Caratteristiche tecniche di Edge11Specifiche della fascia cardio11Caratteristiche tecniche dei sensori di velocità e cadenza11Visualizzare le informazioni su normative e conformità11Manutenzione del dispositivo12Pulizia del dispositivo12Manutenzione della fascia cardio12Batterie sostituibili dall'utente12Sostituzione della batteria della fascia cardio12Sostituzione della problemi12Risoluzione dei problemi12Risoluzione della durata della batteria13Miglioramento della ricezione dei satelliti GPS13I dispositivo visualizza la lingua errata13Aggiornamento del software utilizzando la app Garmin13Aggiornamento del software mediante Garmin Express13Aggiornamento del software mediante Garmin Express13Aggiornamento del software mediante Garmin Express13Appendice13Canpi dati13Valutazioni standard relative al VO2 massimo14Dimensioni e circonferenza delle ruote14Indice14                                                                                                    | Configurazione della modalità di visualizzazione estesa<br>Uscire dalla modalità di visualizzazione estesa           | 11<br>11      |
| Caratteristiche tecniche       11         Caratteristiche tecniche di Edge       11         Specifiche della fascia cardio       11         Caratteristiche tecniche dei sensori di velocità e cadenza       11         Visualizzare le informazioni su normative e conformità       11         Manutenzione del dispositivo       12         Pulizia del dispositivo       12         Manutenzione della fascia cardio       12         Batterie sostituibili dall'utente       12         Sostituzione della batteria della fascia cardio       12         Sostituzione della batteria della fascia cardio       12         Sostituzione della batteria della fascia cardio       12         Risoluzione dei problemi       12         Riavvio del dispositivo       12         Ripristino di tutte le impostazioni predefinite       12         Ottimizzazione della durata della batteria       13         Miglioramento della ricezione dei satelliti GPS       13         Il dispositivo visualizza la lingua errata       13         Aggiornamento del software utilizzando la app Garmin       13         Connect       13         Aggiornamento del software mediante Garmin Express       13         Aggiornamento del software artiva al VO2 massimo       14         Calcolo dell                                                                | Info sul dispositivo                                                                                                 | 11            |
| Caratteristiche techtiche di Edge       11         Specifiche della fascia cardio       11         Caratteristiche tecniche dei sensori di velocità e cadenza       11         Visualizzare le informazioni su normative e conformità       11         Manutenzione del dispositivo       12         Pulizia del dispositivo       12         Manutenzione della fascia cardio       12         Batterie sostituibili dall'utente       12         Sostituzione della batteria della fascia cardio       12         Sostituzione della batteria del sensore di velocità o       12         cadenza       12         Risoluzione dei problemi       12         Risoluzione dei problemi       12         Risoluzione della batteria della batteria       13         Miglioramento della ricezione dei satelliti GPS       13         Il dispositivo visualizza la lingua errata       13         Aggiornamento del software utilizzando la app Garmin       13         Connect       13         Aggiornamento del software mediante Garmin Express       13         Aggiornamenti del prodotto       13         Ulteriori informazioni       13         Appendice       13         Valutazioni standard relative al VO2 massimo       14         Calcolo de                                                                                                   | Caratteristiche tecniche                                                                                             | 11            |
| Caratteristiche tecniche dei sensori di velocità e cadenza.       11         Visualizzare le informazioni su normative e conformità.       11         Manutenzione del dispositivo.       12         Pulizia del dispositivo.       12         Manutenzione della fascia cardio.       12         Batterie sostituibili dall'utente.       12         Sostituzione della batteria della fascia cardio.       12         Sostituzione della batteria del sensore di velocità o cadenza.       12         Risoluzione dei problemi.       12         Riavvio del dispositivo.       12         Ripristino di tutte le impostazioni predefinite.       12         Ottimizzazione della durata della batteria       13         Miglioramento della ricezione dei satelliti GPS       13         Il dispositivo visualizza la lingua errata       13         Aggiornamento del software utilizzando la app Garmin       13         Connect       13         Aggiornamento del software mediante Garmin Express       13         Aggiornamento del software al VO2 massimo       14         Canopi dati       13         Valutazioni standard relative al VO2 massimo       14         Indice       14                                                                                                    | Specifiche della fascia cardio                                                                                       | 11            |
| Visualizzare le informazioni su normative e conformità       11         Manutenzione del dispositivo       12         Pulizia del dispositivo       12         Manutenzione della fascia cardio       12         Batterie sostituibili dall'utente       12         Sostituzione della batteria della fascia cardio       12         Sostituzione della batteria del sensore di velocità o       12         cadenza       12         Risoluzione dei problemi       12         Riavvio del dispositivo       12         Ripristino di tutte le impostazioni predefinite       12         Ottimizzazione della durata della batteria       13         Miglioramento della ricezione dei satelliti GPS       13         Il dispositivo visualizza la lingua errata       13         Aggiornamento del software utilizzando la app Garmin       13         Connect       13         Aggiornamento del software mediante Garmin Express       13         Aggiornamenti del prodotto       13         Ulteriori informazioni       13         Appendice       13         Campi dati       13         Valutazioni standard relative al VO2 massimo       14         Indice       14                                                                                                    | Caratteristiche tecniche dei sensori di velocità e cadenza                                                           | 11            |
| Manutenzione del dispositivo       12         Pulizia del dispositivo       12         Manutenzione della fascia cardio       12         Batterie sostituibili dall'utente       12         Sostituzione della batteria della fascia cardio       12         Sostituzione della batteria della fascia cardio       12         Sostituzione della batteria del sensore di velocità o       12         cadenza       12         Risoluzione dei problemi       12         Riavvio del dispositivo       12         Ripristino di tutte le impostazioni predefinite       12         Ottimizzazione della durata della batteria       13         Miglioramento della ricezione dei satelliti GPS       13         Il dispositivo visualizza la lingua errata       13         Aggiornamento del software utilizzando la app Garmin       13         Connect       13         Aggiornamento del software mediante Garmin Express       13         Aggiornamenti del prodotto       13         Ulteriori informazioni       13         Valutazioni standard relative al VO2 massimo       14         Calcolo delle zone di frequenza cardiaca       14         Indice       16                                                                                                    | Visualizzare le informazioni su normative e conformità                                                               | 11            |
| Pullizia dei dispositivo       12         Manutenzione della fascia cardio       12         Batterie sostituibili dall'utente       12         Sostituzione della batteria della fascia cardio       12         Sostituzione della batteria della fascia cardio       12         Sostituzione della batteria della fascia cardio       12         Sostituzione della batteria del sensore di velocità o       12         cadenza       12         Risoluzione dei problemi       12         Riavvio del dispositivo       12         Ripristino di tutte le impostazioni predefinite       12         Ottimizzazione della durata della batteria       13         Miglioramento della ricezione dei satelliti GPS       13         Il dispositivo visualizza la lingua errata       13         Elastici O-Ring       13         Aggiornamento del software utilizzando la app Garmin       13         Connect       13         Aggiornamenti del prodotto       13         Ulteriori informazioni       13         Valutazioni standard relative al VO2 massimo       14         Calcolo delle zone di frequenza cardiaca       14         Dimensioni e circonferenza delle ruote       14                                                                                                    | Manutenzione del dispositivo                                                                                         | 12            |
| Batterie sostituibili dall'utente       12         Sostituzione della batteria della fascia cardio       12         Sostituzione della batteria del sensore di velocità o       12         cadenza       12         Risoluzione dei problemi       12         Risoluzione dei problemi       12         Risoluzione dei problemi       12         Risoluzione dei problemi       12         Ripristino di tutte le impostazioni predefinite       12         Ottimizzazione della durata della batteria       13         Miglioramento della ricezione dei satelliti GPS       13         Il dispositivo visualizza la lingua errata       13         Aggiornamento del software utilizzando la app Garmin       13         Connect       13         Aggiornamento del software mediante Garmin Express       13         Aggiornamenti del prodotto       13         Ulteriori informazioni       13         Valutazioni standard relative al VO2 massimo       14         Calcolo delle zone di frequenza cardiaca       14         Indice       14                                                                                                    | Pullzia del dispositivo<br>Manutenzione della fascia cardio                                                          | 12            |
| Sostituzione della batteria della fascia cardio12Sostituzione della batteria del sensore di velocità o<br>cadenza12Risoluzione dei problemi12Riavvio del dispositivo12Ripristino di tutte le impostazioni predefinite12Ottimizzazione della durata della batteria13Miglioramento della ricezione dei satelliti GPS13Il dispositivo visualizza la lingua errata13Elastici O-Ring13Aggiornamento del software utilizzando la app GarminConnect13Aggiornamento del software mediante Garmin Express13Aggiornamenti del prodotto13Ulteriori informazioni13Valutazioni standard relative al VO2 massimo14Calcolo delle zone di frequenza cardiaca14Indice16                                                                                                    | Batterie sostituibili dall'utente                                                                                    | 12            |
| Sostituzione della batteria del sensore di velocità o<br>cadenza12Risoluzione dei problemi12Riavvio del dispositivo12Ripristino di tutte le impostazioni predefinite12Ottimizzazione della durata della batteria13Miglioramento della ricezione dei satelliti GPS13Il dispositivo visualizza la lingua errata13Elastici O-Ring13Aggiornamento del software utilizzando la app GarminConnect13Aggiornamento del software mediante Garmin Express13Aggiornamenti del prodotto13Ulteriori informazioni13Appendice13Calcolo delle zone di frequenza cardiaca14Indice16                                                                                                    | Sostituzione della batteria della fascia cardio                                                                      | 12            |
| cadenza12Risoluzione dei problemi12Riavvio del dispositivo12Ripristino di tutte le impostazioni predefinite12Ottimizzazione della durata della batteria13Miglioramento della ricezione dei satelliti GPS13Il dispositivo visualizza la lingua errata13Elastici O-Ring13Aggiornamento del software utilizzando la app GarminConnect13Aggiornamento del software mediante Garmin Express13Aggiornamenti del prodotto13Ulteriori informazioni13Appendice13Campi dati13Valutazioni standard relative al VO2 massimo14Dimensioni e circonferenza delle ruote14Indice16                                                                                                    | Sostituzione della batteria del sensore di velocità o                                                                |               |
| Risoluzione dei problemi12Riavvio del dispositivo12Ripristino di tutte le impostazioni predefinite12Ottimizzazione della durata della batteria13Miglioramento della ricezione dei satelliti GPS13Il dispositivo visualizza la lingua errata13Elastici O-Ring13Aggiornamento del software utilizzando la app GarminConnect13Aggiornamento del software mediante Garmin Express13Aggiornamenti del prodotto13Ulteriori informazioni13Appendice13Campi dati13Valutazioni standard relative al VO2 massimo14Dimensioni e circonferenza delle ruote14Indice16                                                                                                    |                                                                                                    | 12            |
| Riavvio dei dispositivo12Ripristino di tutte le impostazioni predefinite12Ottimizzazione della durata della batteria13Miglioramento della ricezione dei satelliti GPS13Il dispositivo visualizza la lingua errata13Elastici O-Ring13Aggiornamento del software utilizzando la app GarminConnect13Aggiornamento del software mediante Garmin Express13Aggiornamenti del prodotto13Ulteriori informazioni13Campi dati13Valutazioni standard relative al VO2 massimo14Calcolo delle zone di frequenza cardiaca14Indice16                                                                                                    | Risoluzione dei problemi                                                                                             | 12            |
| Ottimizzazione della durata della batteria       13         Miglioramento della ricezione dei satelliti GPS       13         Il dispositivo visualizza la lingua errata       13         Elastici O-Ring       13         Aggiornamento del software utilizzando la app Garmin       13         Connect       13         Aggiornamento del software mediante Garmin Express       13         Aggiornamenti del prodotto       13         Ulteriori informazioni       13         Campi dati       13         Valutazioni standard relative al VO2 massimo       14         Dimensioni e circonferenza delle ruote       14         Indice       16                                                                                                    | Ripristino di tutte le impostazioni predefinite                                                                      | 12            |
| Miglioramento della ricezione dei satelliti GPS       13         Il dispositivo visualizza la lingua errata       13         Elastici O-Ring       13         Aggiornamento del software utilizzando la app Garmin       13         Connect       13         Aggiornamento del software mediante Garmin Express       13         Aggiornamenti del prodotto       13         Ulteriori informazioni       13         Appendice       13         Campi dati       13         Valutazioni standard relative al VO2 massimo       14         Dimensioni e circonferenza delle ruote       14         Indice       16                                                                                                    | Ottimizzazione della durata della batteria                                                                           | 13            |
| II dispositivo visualizza la lingua errata       13         Elastici O-Ring       13         Aggiornamento del software utilizzando la app Garmin       13         Connect       13         Aggiornamento del software mediante Garmin Express       13         Aggiornamenti del prodotto       13         Ulteriori informazioni       13         Campi dati       13         Valutazioni standard relative al VO2 massimo       14         Calcolo delle zone di frequenza cardiaca       14         Dimensioni e circonferenza delle ruote       14         Indice       16                                                                                                    | Miglioramento della ricezione dei satelliti GPS                                                                      | 13            |
| Elastici O-Ring       13         Aggiornamento del software utilizzando la app Garmin       13         Connect       13         Aggiornamento del software mediante Garmin Express       13         Aggiornamenti del prodotto       13         Ulteriori informazioni       13         Appendice       13         Campi dati       13         Valutazioni standard relative al VO2 massimo       14         Calcolo delle zone di frequenza cardiaca       14         Dimensioni e circonferenza delle ruote       14         Indice       16                                                                                                    | Il dispositivo visualizza la lingua errata                                                                           | 13            |
| Aggiornamento del software mediante Garmin Express       13         Aggiornamenti del prodotto       13         Ulteriori informazioni       13         Appendice       13         Campi dati       13         Valutazioni standard relative al VO2 massimo       14         Calcolo delle zone di frequenza cardiaca       14         Dimensioni e circonferenza delle ruote       14         Indice       16                                                                                                    | Aggiornamento del software utilizzando la app Garmin                                                                 | 13            |
| Aggiornamenti del prodotto       13         Ulteriori informazioni       13         Appendice       13         Campi dati       13         Valutazioni standard relative al VO2 massimo       14         Calcolo delle zone di frequenza cardiaca       14         Dimensioni e circonferenza delle ruote       14         Indice       16                                                                                                    | Aggiornamento del software mediante Garmin Express                                                                   | 13            |
| Ulteriori informazioni       13         Appendice       13         Campi dati       13         Valutazioni standard relative al VO2 massimo       14         Calcolo delle zone di frequenza cardiaca       14         Dimensioni e circonferenza delle ruote       14         Indice       16                                                                                                    | Aggiornamenti del prodotto                                                                                           | 13            |
| Appendice13Campi dati13Valutazioni standard relative al VO2 massimo14Calcolo delle zone di frequenza cardiaca14Dimensioni e circonferenza delle ruote14Indice16                                                                                                    | Ulteriori informazioni                                                                                               | 13            |
| Campi dati       13         Valutazioni standard relative al VO2 massimo       14         Calcolo delle zone di frequenza cardiaca       14         Dimensioni e circonferenza delle ruote       14         Indice       16                                                                                                    | Appendice                                                                                                    | 13            |
| Valutazioni standard relative al VO2 massimo                                                                                                    | Campi dati                                                                                                    | 13            |
| Dimensioni e circonferenza delle ruote                                                                                                    | valutazioni standard relative al VO2 massimo                                                                         | 14<br>17      |
| Indice                                                                                                    | Dimensioni e circonferenza delle ruote                                                                               | 14            |
|                                                                                                    | Indice                                                                                                    | 16            |

# Introduzione

### 

Se guiden *Vigtige oplysninger om sikkerhed og produkter* i æsken med produktet for at se produktadvarsler og andre vigtige oplysninger.

Consultare sempre il proprio medico prima di iniziare o modificare un programma di allenamento.

## Panoramica del dispositivo

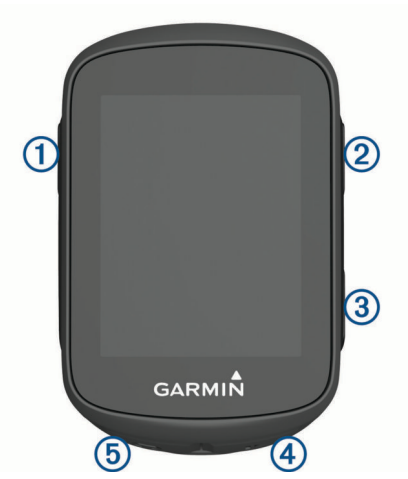

| 1                             | Selezionare per riattivare il dispositivo.<br>Tenere premuto per accendere o spegnere il disposi-<br>tivo.                                                                |
|-------------------------------|----------------------------------------------------------------------------------------------------|
| ②<br>▲■                       | Selezionare per scorrere le schermate dati, le opzioni<br>e le impostazioni.<br>Nella schermata principale, tenere premuto per visua-<br>lizzare il menu del dispositivo. |
| ③<br>✓                        | Selezionare per scorrere le schermate dati, le opzioni<br>e le impostazioni.<br>Nella schermata principale, selezionare per visualiz-<br>zare i widget.                   |
| <ul><li>④</li><li>▶</li></ul> | Selezionare per avviare o interrompere il timer.<br>Selezionare per scegliere un'opzione o visualizzare un<br>messaggio.                                                  |
| (5)<br>C                      | Selezionare per creare un nuovo Lap.<br>Selezionare per tornare alla schermata precedente.                                                                                |

#### Icone di stato

Un'icona fissa indica che il segnale è stato trovato o che il sensore è connesso.

| ull        | Stato GPS                        |
|------------|----------------------------------|
| فر         | Bluetooth <sup>®</sup> Stato del |
| •          | Stato frequenza cardiaca         |
| <b>*</b> y | Stato potenza                    |
| ٩          | LiveTrackStato del               |
| <b>A</b> 2 | Stato velocità e cadenza         |

## Associazione dello smartphone

Per utilizzare le funzioni di connettività del dispositivo Edge è necessario associarlo direttamente dall'app Garmin Connect<sup>™</sup> anziché dalle impostazioni Bluetooth sullo smartphone.

- 1 Dall'app store sullo smartphone, installare e aprire l'app Garmin Connect.
- 2 Tenere premuto 🗁 per accendere il dispositivo.

La prima volta che si accende il dispositivo, si dovrà selezionare la lingua. La schermata successiva chiede di associare il dispositivo allo smartphone.

**SUGGERIMENTO:** tenere premuto e selezionare **Telefono > Stato > Associa telefono** per impostare manualmente la modalità di associazione.

- **3** Selezionare un'opzione per aggiungere il dispositivo all'account Garmin Connect:
  - Se questo è il primo dispositivo che viene associato all'app Garmin Connect, seguire le istruzioni visualizzate.
  - Se un altro dispositivo è già stato associato all'app Garmin Connect, dal menu = o •••, selezionare Dispositivi Garmin > Aggiungi dispositivo e seguire le istruzioni visualizzate.

Dopo l'associazione, viene visualizzato un messaggio e il dispositivo viene sincronizzato automaticamente con lo smartphone.

## Installazione della staffa standard

Per una ricezione ottimale del segnale GPS, posizionare il supporto per bicicletta in modo che la parte anteriore del dispositivo sia orientata verso l'alto. È possibile installare la staffa per manubrio sull'attacco del manubrio o sul manubrio stesso.

- 1 Scegliere una posizione stabile, che non ostacoli i movimenti sulla bicicletta.
- Posizionare il disco in gomma ① sul retro della staffa per manubrio.

Le linguette in gomma vengono allineate al retro della staffa per manubrio affinché quest'ultima rimanga in posizione.

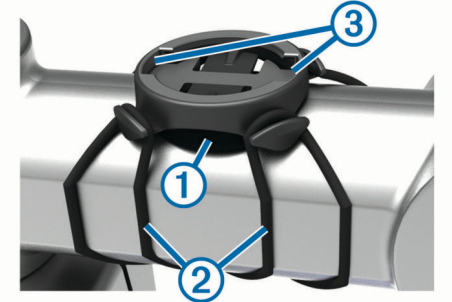

- **3** Posizionare la staffa per manubrio sull'attacco del manubrio.
- 4 Fissare saldamente la staffa per manubrio mediante le due fasce 2.
- 5 Allineare le linguette sul retro del dispositivo alle scanalature della staffa per manubrio ③.
- 6 Premere leggermente e ruotare il dispositivo in senso orario finché non scatta in posizione.

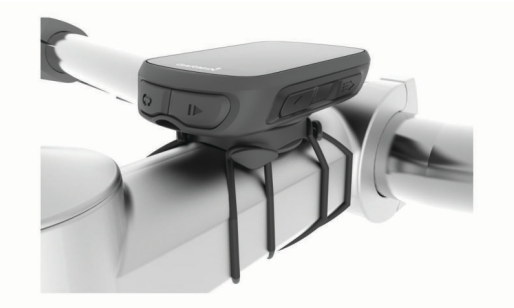

#### Rilascio dell'unità Edge

- 1 Ruotare l'unità Edge in senso orario per sbloccare il dispositivo.
- 2 Estrarre l'unità Edge dalla staffa sollevandola.

## Caricamento del dispositivo

#### AVVISO

Per evitare la corrosione, asciugare accuratamente la porta USB, il cappuccio protettivo e l'area circostante prima di caricare l'unità o collegarla a un computer.

Il dispositivo è alimentato da una batteria incorporata agli ioni di litio ricaricabile utilizzando una presa a muro standard (con apposito adattatore) o una porta USB di un computer.

**NOTA:** il dispositivo si ricarica solo nell'intervallo di temperature approvato (*Caratteristiche tecniche di Edge*, pagina 11).

1 Sollevare il cappuccio protettivo ① dalla porta USB ②.

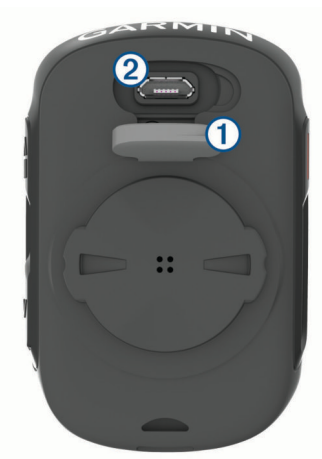

- 2 Inserire il connettore più piccolo del cavo USB nella porta USB del dispositivo.
- **3** Inserire l'estremità grande del cavo USB nell'adattatore CA o in una porta USB del computer.
- 4 Inserire l'adattatore CA in una presa a muro standard. Una volta collegato il dispositivo a una fonte di alimentazione, il dispositivo si accende.
- 5 Caricare completamente il dispositivo.

Dopo aver caricato il dispositivo, chiudere il cappuccio protettivo.

#### Informazioni sulla batteria

#### 

Questo dispositivo è dotato di una batteria agli ioni di litio. Se guiden Vigtige oplysninger om sikkerhed og produkter i æsken med produktet for at se produktadvarsler og andre vigtige oplysninger.

## Acquisizione del segnale satellitare

Il dispositivo potrebbe aver bisogno di una visuale completamente libera del cielo per acquisire il segnale satellitare. La data e l'ora vengono impostate automaticamente in base alla posizione GPS.

**SUGGERIMENTO:** per ulteriori informazioni sul GPS, visitare il sito Web www.garmin.com/aboutGPS.

- 1 Recarsi in un'area all'aperto.
- La parte anteriore del dispositivo deve essere rivolta verso il cielo.
- 2 Attendere che il rilevamento dei satelliti sia completato. Occorrono dai 30 ai 60 secondi per acquisire il segnale satellitare.

## Visualizzazione dei widget

Il dispositivo viene fornito precaricato con diversi widget. È necessario associare il dispositivo allo smartphone per sfruttare al massimo la funzionalità del dispositivo Edge.

Nella schermata principale, selezionare ∧ o ∨.

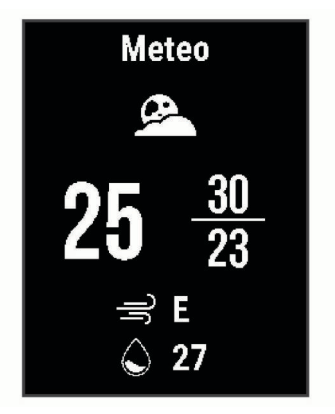

Il dispositivo scorre la sequenza dei widget.

 In un widget attivo, selezionare > per visualizzare ulteriori opzioni su tale widget.

#### Uso della retroilluminazione

- Per attivare la retroilluminazione, selezionare un tasto qualsiasi.
- Per regolare il timeout, tenere premuto , selezionare
   Sistema > Timeout retroilluminazione e selezionare un'opzione.

## Allenamenti

## Inizio di una corsa

Se il dispositivo è dotato di un sensore ANT+<sup>®</sup>, questi sono già associati e possono essere attivati durante la configurazione iniziale.

- 1 Tenere premuto *(*) per accendere il dispositivo.
- 2 Recarsi all'aperto e attendere la localizzazione dei satelliti da parte del dispositivo.

ill è fisso quando il dispositivo è pronto.

- 3 Nella schermata principale, selezionare ▶.
- 4 Selezionare per avviare il timer dell'attività.

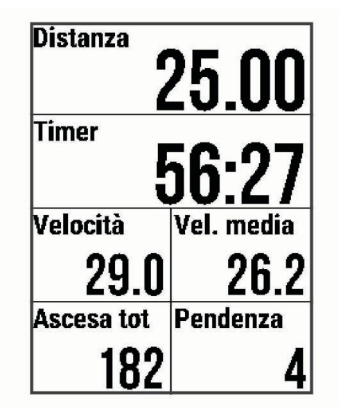

**NOTA:** la cronologia viene registrata solo mentre il timer dell'attività è in esecuzione.

- 5 Selezionare ▶ per interrompere il timer dell'attività.
- 6 Selezionare un'opzione:
  - · Selezionare Riprendi per riprendere la corsa.

• Selezionare **Salva corsa** per interrompere la corsa e salvarla.

**SUGGERIMENTO:** è possibile selezionare il tipo di corsa. L'inserimento di dati precisi sul tipo di corsa è importante per creare percorsi intuitivi sull'account Garmin Connect.

- Selezionare Elimina corsa per interrompere la corsa ed eliminarla dal dispositivo.
- Selezionare **Torna all'inizio** per tornare alla posizione di partenza.
- Selezionare **Salva posizione** per contrassegnare la posizione e salvarla.

## Seguire una corsa salvata

- 1 Tenere premuto =.
- 2 Selezionare Navigazione > Corsa in un'attività.
- 3 Selezionare una corsa.

**SUGGERIMENTO:** è possibile selezionare ✓ per visualizzare informazioni più dettagliate relative alla corsa, come ad esempio un riepilogo, la posizione sulla mappa, i dettagli dei Lap oppure eliminare questa corsa.

- 4 Selezionare Corsa.
- 5 Selezionare per avviare il timer dell'attività.

## Segmenti

Seguire un segmento: è possibile inviare segmenti dall'account Garmin Connect al dispositivo. Dopo aver salvato il segmento nel dispositivo, è possibile seguirlo.

**NOTA:** quando si scarica un percorso dall'account Garmin Connect, tutti i segmenti nel percorso vengono scaricati automaticamente.

Gareggiare contro un segmento: è possibile gareggiare contro un segmento, provando a eguagliare o superare il proprio record personale o quello di altri ciclisti che hanno percorso il segmento.

#### Segmenti Strava<sup>™</sup>

È possibile scaricare segmenti Strava sul dispositivo Edge 130. Seguire i segmenti Strava per confrontare le proprie prestazioni con quelle delle corse precedenti, gli amici e i ciclisti che hanno percorso lo stesso segmento.

Per iscriversi a Strava, accedere al widget dei segmenti sull'account Garmin Connect. Per ulteriori informazioni, visitare il sito Web www.strava.com.

Le informazioni contenute in questo manuale si applicano sia ai segmenti Garmin Connect sia ai segmenti Strava.

#### Seguire un segmento da Garmin Connect

Prima di poter scaricare e seguire un segmento da Garmin Connect, è necessario disporre di un account Garmin Connect (*Garmin Connect*, pagina 6).

**NOTA:** se si utilizzano i segmenti Strava, i segmenti preferiti vengono trasferiti automaticamente sul dispositivo quando questo è collegato all'app Garmin Connect o al computer.

- 1 Selezionare un'opzione:
  - Avviare l'app Garmin Connect.
  - Visitare il sito Web connect.garmin.com.
- 2 Creare un nuovo segmento oppure selezionarne uno esistente.
- 3 Selezionare 🕂 o Invia al dispositivo.
- 4 Seguire le istruzioni visualizzate sullo schermo.
- 5 Sul dispositivo Edge, selezionare il ▶ per avviare il timer dell'attività e iniziare una corsa in bici.

Quando il percorso incrocia un segmento attivato, è possibile gareggiare contro il segmento.

#### Gareggiare contro un segmento

I segmenti sono percorsi di gara virtuali. È possibile gareggiare contro un segmento e confrontare le proprie prestazioni con le attività passate, le prestazioni di altri ciclisti, le connessioni nell'account Garmin Connect o con gli altri membri della comunità di ciclismo. È possibile caricare i dati dell'attività sull'account Garmin Connect per visualizzare la propria posizione nel segmento.

**NOTA:** se l'account Garmin Connect e l'account Strava sono collegati, l'attività viene automaticamente inviata all'account Strava per la revisione della posizione del segmento.

1 Selezionare ▶ per avviare il timer dell'attività e iniziare una corsa in bici.

Quando il percorso incrocia un segmento attivato, è possibile gareggiare contro il segmento.

2 Iniziare a gareggiare contro il segmento.

La pagina dati del segmento viene visualizzata automaticamente.

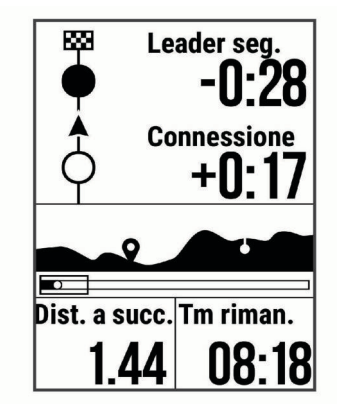

È possibile gareggiare contro il leader del segmento, la propria prestazione precedente o contro altri ciclisti (se applicabile). L'obiettivo viene regolato automaticamente in base alla prestazione corrente.

Viene visualizzato un messaggio quando il segmento è completato.

#### Impostazione di un segmento da configurare automaticamente

È possibile impostare il dispositivo affinché regoli automaticamente il tempo di gara di un segmento in base alle proprie prestazioni nel segmento.

**NOTA:** questa impostazione è attivata per tutti i segmenti per impostazione predefinita.

- 1 Tenere premuto .
- 2 Selezionare Navigazione > Segmenti > Auto Effort.

#### Visualizzazione dei dettagli di un segmento

- Tenere premuto .
- 2 Selezionare Navigazione > Segmenti.
- **3** Selezionare un segmento.
- 4 Selezionare un'opzione:
  - Selezionare **Race Time** per visualizzare i tempi di gara del leader del segmento.
  - Selezionare **Mappa** per visualizzare il segmento sulla mappa.
  - Selezionare **Quota** per visualizzare un grafico di elevazione del segmento.

#### Eliminazione di un segmento

- 1 Tenere premuto =.
- 2 Selezionare Navigazione > Segmenti.
- 3 Selezionare un segmento.
- 4 Selezionare Elimina > Sì.

## Percorsi

- Seguire un'attività precedentemente registrata: è possibile seguire un percorso salvato semplicemente perché è un buon percorso. Ad esempio, è possibile salvare e seguire un percorso ciclabile per raggiungere il proprio posto di lavoro.
- Gareggiare con un'attività precedentemente registrata: è inoltre possibile seguire un percorso salvato, tentando di eguagliare o superare gli obiettivi prestazionali precedentemente impostati. Ad esempio, se il percorso originale è stato completato in 30 minuti, è possibile gareggiare contro Virtual Partner<sup>®</sup> e provare a completare il percorso in meno di 30 minuti.
- Seguire una corsa esistente da Garmin Connect: è possibile inviare un percorso da Garmin Connect al dispositivo. Una volta salvato sul dispositivo, è possibile seguire il percorso o gareggiare con il percorso.

#### Seguire un percorso da Garmin Connect

Prima di poter scaricare un percorso da Garmin Connect, è necessario disporre di un account Garmin Connect (*Garmin Connect*, pagina 6).

- 1 Selezionare un'opzione:
- Aprire l'app Garmin Connect Mobile.
  - · Visitare il sito Web connect.garmin.com.
- 2 Creare un nuovo percorso oppure selezionarne uno esistente.
- 3 Selezionare Invia al dispositivo.
- 4 Seguire le istruzioni visualizzate sullo schermo.
- 5 Sul dispositivo Edge, tenere premuto
- 6 Selezionare Navigazione > Percorsi.
- **7** Selezionare il percorso.
- 8 Selezionare Corsa.

#### Suggerimenti per gli allenamenti con i percorsi

- Se si include un riscaldamento, selezionare > per avviare il percorso e iniziare il riscaldamento come al solito.
- Non seguire il tracciato del percorso durante il riscaldamento. Quando si è pronti a iniziare, dirigersi verso il tracciato del percorso. Quando ci si trova in qualsiasi punto del tracciato della corsa, viene visualizzato un messaggio.

**NOTA:** appena si seleziona **|**>, Virtual Partner inizia il percorso senza aspettare che l'utente abbia completato il riscaldamento.

 Passare alla mappa per visualizzare la mappa del percorso. Se si devia dal percorso, il dispositivo visualizza un messaggio.

#### Visualizzazione dei dettagli del percorso

- 1 Tenere premuto
- 2 Selezionare Navigazione > Percorsi.
- 3 Selezionare un percorso.
- **4** Selezionare un'opzione:
  - Selezionare **Corsa** per utilizzare il percorso.
  - Selezionare Riepilogo per visualizzare i dettagli relativi al percorso.
  - Selezionare Mappa per visualizzare il percorso sulla mappa.

- Selezionare **Quota** per visualizzare un grafico di elevazione del percorso.
- Eliminazione di un percorso
- Tenere premuto
- 2 Selezionare Navigazione > Percorsi.
- 3 Selezionare un percorso.
- 4 Selezionare Elimina > Sì.

## Allenamento al chiuso

È possibile disattivare il GPS durante l'allenamento al chiuso o per limitare il consumo della batteria.

- 1 Tenere premuto
- 2 Selezionare Imp. corsa in bici > GPS > Disattivato.

Quando il GPS è disattivato, la distanza e la velocità non sono disponibili a meno che non si disponga di un sensore compatibile o di rulli da allenamento bici che inviano tali dati al dispositivo.

## Come contrassegnare i Lap

È possibile utilizzare la funzione Auto Lap<sup>®</sup> per contrassegnare automaticamente un Lap a una distanza specifica e per contrassegnare i Lap manualmente. Questa funzione è utile per confrontare le prestazioni in punti diversi di un'attività.

- 1 Tenere premuto =.
- 2 Selezionare Imp. corsa in bici > Lap.
- 3 Selezionare un'opzione:
  - Selezionare Auto Lap per utilizzare la funzione Auto Lap. Il dispositivo contrassegna automaticamente un Lap ogni 5 miglia o 5 chilometri, a seconda delle impostazioni di sistema (*Impostazioni del sistema*, pagina 10).
  - Selezionare Tasto Lap per utilizzare 

    per contrassegnare un Lap durante un'attività.

## **Utilizzare Auto Pause®**

È possibile utilizzare la funzione Auto Pause per mettere automaticamente in pausa il timer quando l'utente si ferma. Questa funzione è utile se l'attività include semafori o altri luoghi in cui è necessario fermarsi.

**NOTA:** il tempo di pausa non viene salvato con i dati della cronologia.

- 1 Tenere premuto =
- 2 Selezionare Imp. corsa in bici > Auto Pause.

## Uso di Scorrimento automatico

La funzione Scorrimento auto consente di scorrere automaticamente tutte le pagine dati dell'allenamento mentre il timer è in esecuzione.

- 1 Tenere premuto =
- 2 Selezionare Imp. corsa in bici > Scorrimento auto.
- 3 Selezionare una velocità di visualizzazione.

## Modifica dei campi dati

È possibile modificare le combinazioni dei campi dati inclusi nelle pagine visualizzate quando il timer è in esecuzione (*Campi dati*, pagina 13).

- 1 Tenere premuto **=**.
- 2 Selezionare Imp. corsa in bici > Pagine dati.
- **3** Selezionare ► > Layout.
- 4 Selezionare ∨ o ∧ per cambiare il layout.
- 5 Selezionare > per attivare il layout.
- 6 Selezionare V o A per modificare i campi dati.

## Aggiunta di una pagina dati

È possibile aggiungere ulteriori pagine dati da visualizzare mentre il timer è in esecuzione.

- 1 Tenere premuto =.
- 2 Selezionare Imp. corsa in bici > Pagine dati.
- 3 Selezionare ∨ > Aggiungi nuovo.
- **4** Selezionare una pagina da aggiungere. Alcune pagine possono essere personalizzate (*Modifica dei campi dati*, pagina 4).

## Eliminazione di una pagina dati

- 1 Tenere premuto =.
- 2 Selezionare Imp. corsa in bici > Pagine dati.
- 3 Selezionare V per aprire la pagina dati da eliminare.
- 4 Selezionare ► > Rimuovi > Sì.

## Statistiche personali

Il dispositivo Edge 130 è in grado di rilevare le statistiche personali e calcolare le misurazioni delle prestazioni. Le misurazioni delle prestazioni richiedono una fascia cardio o un sensore di potenza compatibile.

## Impostazione del profilo utente

È possibile aggiornare le impostazioni di sesso, età, peso, altezza e frequenza cardiaca massima. Il dispositivo utilizza queste informazioni per calcolare i dati esatti della corsa.

- 1 Tenere premuto =.
- 2 Selezionare Statistiche pers. > Profilo utente.
- 3 Selezionare un'opzione.

## **Record personali**

Al termine di una corsa, il dispositivo visualizza eventuali record stabiliti. I record personali includono i tempi migliori basati su una distanza standard, sulla corsa più lunga e sull'ascesa massima raggiunta durante una corsa. Se associato a un sensore di potenza compatibile, il dispositivo visualizza la lettura della potenza massima registrata durante un periodo di 20 minuti.

#### Visualizzare i record personali

- Tenere premuto .
- 2 Selezionare Statistiche pers. > Record personali.

#### Recupero di un record personale

È possibile impostare nuovamente ciascun record personale su un record precedentemente registrato.

- 1 Tenere premuto =.
- 2 Selezionare Statistiche pers. > Record personali.
- 3 Selezionare un record da recuperare.
- 4 Selezionare Opzioni > Usa precedente > Sì. NOTA: in questo modo, non vengono eliminate le attività

### salvate. Eliminazione di un record personale

- 1 Tenere premuto **=**.
- 2 Selezionare Statistiche pers. > Record personali.
- 3 Selezionare un record personale.
- 4 Selezionare Opzioni > Cancella record > Sì.

## navigazione

Le funzioni e le impostazioni di navigazione si applicano anche ai percorsi di navigazione (*Percorsi*, pagina 4) e ai segmenti (*Segmenti*, pagina 3).

- Posizioni (Posizioni, pagina 5)
- Impostazioni della mappa (Visualizzazione delle posizioni dell'utente sulla mappa, pagina 5)

## Posizioni

L'unità consente di registrare e salvare più posizioni.

#### Salvataggio della posizione

Prima di poter salvare una posizione, è necessario eseguire la ricerca satelliti.

Per posizione si intende un punto registrato e salvato in memoria. Se si desidera ricordare punti di riferimento o tornare a un punto specifico, è possibile salvare una posizione.

- 1 Iniziare una corsa (Inizio di una corsa, pagina 2).
- 2 Tenere premuto =.
- 3 Selezionare Salva posizione.

Viene visualizzato un messaggio. L'icona predefinita di ciascuna posizione è una bandierina (*Personalizzazione delle icone della mappa*, pagina 5).

#### Navigazione verso una posizione salvata

Prima di poter navigare verso una posizione salvata, è necessario acquisire i segnali satellitari.

- 1 Tenere premuto
- 2 Selezionare Navigazione > Posizioni salvate.
- 3 Selezionare una posizione.
- 4 Selezionare Vai a.
- 5 Selezionare ▶ per avviare la corsa.

#### Navigazione Indietro all'inizio

In qualsiasi punto della corsa, è possibile tornare al punto di partenza.

- 1 Iniziare una corsa (Inizio di una corsa, pagina 2).
- 2 Selezionare per mettere in pausa la corsa.
- 3 Selezionare Torna all'inizio.
- 4 Selezionare Lungo stesso per. o Rotta Fissa.
- 5 Selezionare ▶ per riprendere la corsa. Il dispositivo riporta al punto iniziale della corsa.

#### Visualizzazione delle posizioni salvate

È possibile visualizzare dettagli sulle posizioni salvate, ad esempio la quota e le coordinate della mappa.

- Tenere premuto =
- 2 Selezionare Navigazione > Posizioni salvate.
- 3 Selezionare una posizione salvata.
- 4 Selezionare Dettagli.

# Visualizzazione delle posizioni dell'utente sulla mappa

- Tenere premuto .
- 2 Selezionare Mappa > Posizioni utente.
- 3 Selezionare Mostra.

#### Personalizzazione delle icone della mappa

È possibile personalizzare le icone della mappa per identificare i diversi tipi di posizioni salvate. Ad esempio, la posizione della propria abitazione o le posizioni di ristoranti e bar.

- 1 Tenere premuto =
- 2 Selezionare Navigazione > Posizioni salvate.

- 3 Selezionare una posizione salvata.
- 4 Selezionare Cambia icona.
- 5 Selezionare un'opzione.

#### Riposizionamento

- 1 Tenere premuto
- 2 Selezionare Navigazione > Posizioni salvate.
- 3 Selezionare una posizione salvata.
- Selezionare Riposiziona qui > Sì.
   La posizione viene reimpostata sulla posizione corrente.

#### Eliminazione di una posizione salvata

- 1 Tenere premuto
- 2 Selezionare Navigazione > Posizioni salvate.
- 3 Selezionare una posizione.
- 4 Selezionare Elimina > Sì.

# Funzioni di connettività Bluetooth

Il dispositivo Edge è dotato di diverse funzioni di connettivitàBluetooth per lo smartphone compatibile tramite l'app Garmin Connect e Connect IQ<sup>™</sup>. Per ulteriori informazioni, visitare il sito Web www.garmin.com/apps.

- **Caricamenti delle attività su Garmin Connect**: consente di inviare automaticamente l'attività a Garmin Connect non appena si finisce di registrarla.
- Assistenza: consente di inviare un un messaggio di testo automatico con il proprio nome e la posizione GPS ai contatti di emergenza utilizzando la app Garmin Connect.
- Funzioni Connect IQ scaricabili: consente di scaricare funzioni Connect IQ dall'app Connect IQ.
- **Download dei percorsi e dei segmenti da Garmin Connect**: consente di cercare percorsi e segmenti su Garmin Connect utilizzando lo smartphone e di inviarli al dispositivo.
- LiveTrack: consente agli amici e ai familiari di seguire le proprie corse o gli allenamenti in tempo reale. È possibile invitare gli amici tramite i social media e consentire loro di visualizzare i dati in tempo reale su una pagina di rilevamento Garmin Connect.
- **Notifiche**: consente di visualizzare le notifiche e i messaggi del telefono sul dispositivo.
- Interazioni con i social media: consente di pubblicare un aggiornamento sul sito Web del proprio social media preferito quando si carica un'attività su Garmin Connect.
- Aggiornamenti meteo: consente di ricevere sul dispositivo le informazioni e gli avvisi sulle condizioni meteorologiche in tempo reale.

## **Garmin Connect**

È possibile connettersi con gli amici su Garmin Connect. Garmin Connect fornisce gli strumenti per tracciare, analizzare, condividere e incoraggiarsi l'un l'altro. Registrazione degli eventi di uno stile di vita attivo, che include corsa, camminata, corsa in bici, nuoto, escursioni, triathlon e molto altro.

È possibile creare un account Garmin Connect gratuito quando si associa il dispositivo al telefono tramite l'app Garmin Connect oppure è possibile visitare il sito Web connect.garmin.com.

- Memorizzazione delle attività: dopo aver completato e salvato un'attività utilizzando il dispositivo, è possibile caricarla su Garmin Connect e conservarla per tutto il tempo che si desidera.
- Analisi dei dati: è possibile visualizzare informazioni più dettagliate sull'attività, come durata, distanza, quota, frequenza cardiaca, calorie bruciate, cadenza, una visione

dall'alto della mappa, grafici su passo e velocità e report personalizzabili.

**NOTA:** alcuni dati richiedono un accessorio opzionale, ad esempio una fascia cardio.

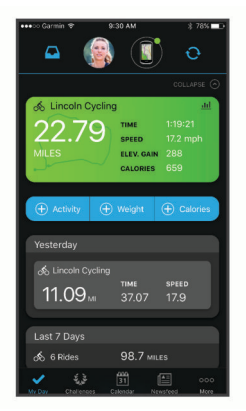

**Condivisione delle attivit**à: è possibile connettersi con gli amici per seguire reciprocamente le attività o pubblicare collegamenti alle proprie attività sui social network preferiti.

#### Invio della pedalata a Garmin Connect

- Sincronizzare il dispositivo Edge con l'app Garmin Connect sullo smartphone.
- Utilizzare il cavo USB fornito con il dispositivo Edge per inviare i dati della pedalata all'account Garmin Connect sul computer.

## Assistenza

#### 

Assistenza è una funzione supplementare e non deve essere utilizzata come metodo principale per richiedere assistenza di emergenza. L'app Garmin Connect non contatta i servizi di emergenza a nome dell'utente.

Quando il dispositivo Edge con GPS attivato è connesso all'app Garmin Connect è possibile inviare un messaggio di testo automatico con il proprio nome e la posizione GPS ai contatti di emergenza.

Prima di poter attivare la funzione di assistenza sul dispositivo, configurare le informazioni dei contatti di emergenza nell'app Garmin Connect. Lo smartphone Bluetooth associato deve essere dotato di un piano dati e trovarsi nel raggio di copertura dei dati. I contatti di emergenza devono poter ricevere gli SMS (tariffe SMS standard applicabili).

Viene visualizzato un messaggio sul dispositivo che indica che i contatti verranno informati allo scadere di un conto alla rovescia. Se non è richiesta assistenza, è possibile annullare il messaggio.

#### Configurazione della funzione di assistenza

- 1 Dall'app store sullo smartphone, installare e aprire l'app Garmin Connect Mobile.
- 2 Associare lo smartphone al dispositivo (Associazione dello smartphone, pagina 1).
- Dalle impostazioni dell'app in Garmin Connect Mobile, selezionare Contatti di emergenza, immettere le informazioni del ciclista e dei contatti di emergenza.
   I contatti selezionati ricevono un messaggio che li identifica

come contatti di emergenza laddove è necessaria assistenza.

4 Attivare il GPS sul dispositivo Edge (Modifica dell'impostazione relativa ai satelliti, pagina 11).

#### Richiesta di assistenza

Prima di richiedere assistenza, è necessario attivare il GPS sul dispositivo Edge e aprire l'app Garmin Connect Mobile.

1 Tenere premuto *⊆* per cinque secondi per attivare la funzione di assistenza.

Il dispositivo emette un segnale acustico e il messaggio viene inviato al termine del conto alla rovescia.

**SUGGERIMENTO:** è possibile selezionare **C** prima del termine del conto alla rovescia per annullare il messaggio.

2 Se necessario, selezionare ▶ per inviare immediatamente il messaggio.

# Annullamento di un messaggio di richiesta di assistenza

È possibile annullare il messaggio di richiesta di assistenza sul dispositivo Edge o sullo smartphone associato prima che venga inviato ai contatti di emergenza.

Selezionare **Annulla** > **Sì** prima del termine del conto alla rovescia di 30 secondi.

## Funzioni scaricabili Connect IQ

È possibile aggiungere funzioni Connect IQ al dispositivo da Garmin<sup>®</sup> e da altri provider utilizzando l'app Connect IQ.

**Campi dati**: consente di scaricare nuovi campi dati che presentano i dati del sensore, dell'attività e di cronologia in modi nuovi. È possibile aggiungere campi dati Connect IQ a funzioni integrate e pagine.

# Sensori wireless

Il dispositivo può essere utilizzato con i sensori ANT+ o Bluetooth wireless. Per ulteriori informazioni sulla compatibilità e l'acquisto dei sensori opzionali, accedere a buy.garmin.com.

## Installazione del sensore della velocità

**NOTA:** se non si dispone di questo sensore, è possibile ignorare questa sezione.

**SUGGERIMENTO:** Garmin consiglia di fissare la bici su un supporto durante l'installazione del sensore.

- 1 Posizionare il sensore della velocità sulla parte superiore del mozzo della ruota.
- 2 Avvolgere il cinturino ① intorno al mozzo della ruota e collegarlo al gancio ② sul sensore.

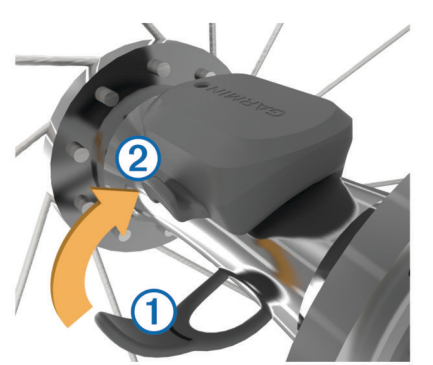

Il sensore può essere inclinato se installato su un mozzo asimmetrico. Ciò non influisce sul funzionamento.

3 Girare la ruota per verificare l'ingombro.

Il sensore non deve entrare in contatto con altre parti della bici.

**NOTA:** il LED lampeggia in verde per cinque secondi per indicare l'attività dopo due rotazioni.

## Installazione del sensore della cadenza

**NOTA:** se non si dispone di questo sensore, è possibile ignorare questa sezione.

**SUGGERIMENTO:** Garmin consiglia di fissare la bici su un supporto durante l'installazione del sensore.

1 Selezionare la dimensione della banda elastica adatta alla pedivella ①.

La banda elastica selezionata deve essere la più piccola in grado di allungarsi da una parte all'altra della pedivella.

- 2 Sul lato non di spinta, posizionare il lato piatto del sensore della cadenza sulla parte interna della pedivella.
- 3 Avvolgere le bande ② intorno alla pedivella e collegarle ai ganci ③ sul sensore.

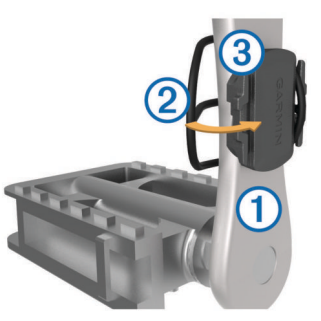

Ruotare la pedivella per verificare l'ingombro.
 Il sensore e le bande non devono entrare in contatto con i componenti della bici o della scarpa.

**NOTA:** il LED lampeggia in verde per cinque secondi per indicare l'attività dopo due rotazioni.

**5** Effettuare un test pedalando per 15 minuti ed esaminare il sensore e le bande per assicurarsi che non vi siano segni di danno.

#### Info sui sensori di velocità e cadenza

I dati relativi alla cadenza rilevati dal sensore di cadenza vengono sempre registrati. Se non sono stati associati sensori di velocità e cadenza al dispositivo, i dati GPS vengono utilizzati per calcolare la velocità e la distanza.

La cadenza è la frequenza della pedalata o rotazione misurata dal numero di rotazioni della pedivella al minuto (rpm).

## Come indossare la fascia cardio

**NOTA:** se non si dispone di una fascia cardio, ignorare questa sezione.

La fascia cardio deve essere indossata a contatto con la pelle, appena sotto lo sterno. Regolarla in modo tale che aderisca e rimanga in posizione durante l'attività.

1 Inserire e fissare il modulo della fascia cardio ① all'elastico.

| 1 | GARMIN |  |
|---|--------|--|
|   |        |  |

I logo Garmin (sul modulo e sull'elastico) devono trovarsi con il lato destro rivolto verso l'alto.

2 Inumidire gli elettrodi 2 e i rivestimenti protettivi 3 sul retro dell'elastico per garantire la massima aderenza tra il torace e il trasmettitore.

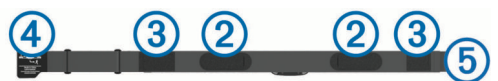

3 Avvolgere l'elastico intorno al torace, quindi collegare il gancio dell'elastico (4) al passante (5).

NOTA: le etichette non devono piegarsi.

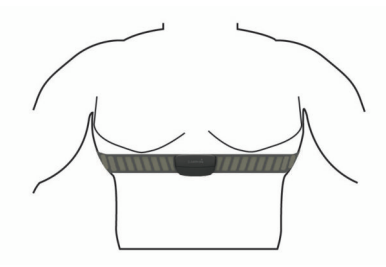

I logo Garmin devono trovarsi con il lato destro rivolto verso l'alto.

**4** Posizionare il dispositivo entro 3 m (10 piedi) dalla fascia cardio.

Dopo aver indossato la fascia cardio, questa è attivata e invia i dati.

**SUGGERIMENTO:** se i dati della frequenza cardiaca sono errati o non vengono visualizzati, consultare i suggerimenti per la risoluzione dei problemi (*Suggerimenti per i dati di frequenza cardiaca errati*, pagina 8).

### Suggerimenti per i dati di frequenza cardiaca errati

Se i dati della frequenza cardiaca sono errati o non vengono visualizzati, è possibile seguire questi suggerimenti.

- Inumidire nuovamente gli elettrodi e i rivestimenti protettivi (se presenti).
- Stringere l'elastico sul torace.
- Riscaldarsi per 5 10 minuti.
- Seguire le istruzioni di manutenzione (Manutenzione della fascia cardio, pagina 12).
- Indossare una maglietta di cotone o inumidire completamente entrambi i lati dell'elastico.

Tessuti sintetici a contatto con la fascia cardio possono creare elettricità statica che potrebbe interferire con i segnali della frequenza cardiaca.

Allontanarsi dalle sorgenti che possono interferire con la fascia cardio.

Le sorgenti di interferenza possono includere campi elettromagnetici potenti, alcuni sensori wireless da 2,4 GHz, cavi elettrici ad alta tensione, motori elettrici, forni, forni a microonde, telefoni cordless da 2,4 GHz e punti di accesso LAN wireless.

#### Obiettivi di forma fisica

Conoscere la propria zona di frequenza cardiaca può essere utile per misurare e migliorare il proprio livello di forma in base ai seguenti principi.

- Il cuore è un ottimo parametro di riferimento per misurare l'intensità dell'esercizio.
- Allenarsi in determinate zone di frequenza cardiaca può contribuire al miglioramento della capacità cardiovascolare e della forza.

Se si conosce la propria frequenza cardiaca massima, è possibile utilizzare la tabella (*Calcolo delle zone di frequenza cardiaca*, pagina 14) per stabilire la zona di frequenza cardiaca ottimale per i propri obiettivi.

In caso contrario, utilizzare uno dei calcolatori disponibili su Internet per individuare la propria frequenza cardiaca massima. Presso alcune palestre e alcuni centri fitness è possibile effettuare un test che misura la frequenza cardiaca massima. La frequenza cardiaca massima è 220 meno l'età.

#### Tempo di recupero

È possibile utilizzare il dispositivo Garmin con la tecnologia cardio da polso o la fascia cardio compatibile per visualizzare il tempo rimanente al recupero totale prima dello sforzo successivo.

**NOTA:** il tempo di recupero consigliato si basa sulla stima del VO2 max e all'inizio può sembrare inaccurati. Il dispositivo richiede alcune attività per raccogliere dati sulle prestazioni.

Il tempo di recupero viene visualizzato immediatamente dopo un'attività. Viene avviato un conto alla rovescia che indica il tempo rimanente allo sforzo successivo.

#### Visualizzazione del tempo di recupero

Prima di poter utilizzare la funzione tempo di recupero, è necessario indossare la fascia cardio e associarla al dispositivo (*Associare i sensori wireless*, pagina 9). Se il dispositivo viene fornito con una fascia cardio, i dispositivi sono già associati. Per ottenere la stima più precisa, completare l'impostazione del profilo utente, quindi impostare la frequenza cardiaca massima (*Impostazione del profilo utente*, pagina 5).

- 1 Tenere premuto =.
- 2 Selezionare Statistiche pers. > Avviso recupero.
- 3 Iniziare una corsa in bici.
- 4 Dopo la pedalata, selezionare Salva corsa.
- Viene visualizzato il tempo di recupero. Il tempo massimo è 4 giorni e il tempo minimo è 6 ore.

#### Info sulle stime del VO2 max

Il VO2 max è il volume massimo di ossigeno (in millilitri) che è possibile consumare al minuto per chilogrammo di peso corporeo al massimo delle prestazioni. Più semplicemente, il VO2 max è un'indicazione delle prestazioni atletiche e deve aumentare quando il livello di forma fisica migliora. Le stime relative al VO2 max. vengono fornite e supportate da Firstbeat. È possibile utilizzare il dispositivo Garmin associato a una fascia cardio e a un sensore di potenza compatibile per visualizzare il VO2 max stimato per il ciclismo.

#### Come ottenere il VO2 massimo stimato

Prima di poter visualizzare il VO2 massimo stimato, è necessario indossare la fascia cardio, installare il sensore di potenza e associarli al dispositivo (*Associare i sensori wireless*, pagina 9). Se il dispositivo viene fornito con una fascia cardio, i dispositivi sono già associati. Per ottenere la stima più precisa, completare l'impostazione del profilo utente, quindi impostare la frequenza cardiaca massima (*Impostazione del profilo utente*, pagina 5).

**NOTA:** la stima potrebbe sembrare imprecisa all'inizio. Il dispositivo richiede alcune corse in bici per raccogliere dati sulle prestazioni di ciclismo.

- 1 Pedalare all'aperto a un'intensità costante e sostenuta per almeno 20 minuti.
- 2 Dopo la pedalata, selezionare Salva corsa.
- 3 Tenere premuto
- 4 Selezionare Statistiche pers. > VO2 max.

II VO2 massimo stimato appare come numero e posizione sull'indicatore.

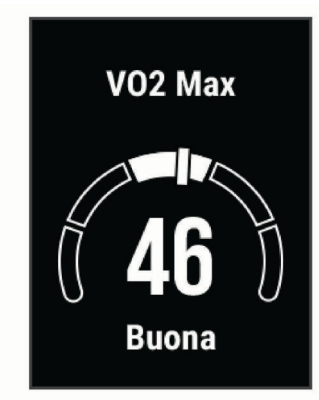

I dati e le analisi del VO2 massimo vengono forniti con l'autorizzazione del The Cooper Institute<sup>®</sup>. Per ulteriori informazioni, consultare l'appendice (*Valutazioni standard relative al VO2 massimo*, pagina 14) e visitare il sito Web www.CooperInstitute.org.

# Suggerimenti per ottenere le stime del VO2 massimo per le attività di ciclismo

La correttezza e la precisione del calcolo del VO2 massimo migliora se la pedalata è sostenuta e moderatamente potente e se i valori di frequenza cardiaca e di potenza non variano di molto.

- Prima della corsa in bici, verificare che il dispositivo, la fascia cardio e il sensore di potenza funzionino correttamente, che siano associati e che la batteria sia carica.
- Durante una corsa in bici di 20 minuti, mantenere la frequenza cardiaca su un valore del 70% rispetto a quello della frequenza cardiaca massima.
- Durante la corsa in bici di 20 minuti, mantenere una potenza in uscita costante.
- Evitare i terreni ondulati.
- · Evitare di correre in gruppi dove si crea molta scia.

## Associare i sensori wireless

Per poter effettuare l'associazione è necessario indossare la fascia cardio o installare il sensore.

L'associazione consiste nella procedura di connessione dei sensori wireless ANT+ o Bluetooth. Ad esempio, il collegamento di una fascia cardio al dispositivo Garmin.

1 Posizionare il dispositivo entro la portata di 3 m (10 piedi) dal sensore.

**NOTA:** mantenersi a 10 m (33 piedi) dai sensori di altri corridori durante l'associazione.

- Tenere premuto
- 3 Selezionare Sensori > Aggiungi sensore.
  - Viene visualizzato un elenco dei sensori disponibili.
- 4 Selezionare uno o più sensori da associare al dispositivo.

Una volta associato il sensore al dispositivo, lo stato del sensore passa a Connesso. È possibile personalizzare un campo dati per visualizzare i dati del sensore.

## Allenarsi con i sensori di potenza

- Visitare il sito Web www.garmin.com/intosports per un elenco di sensori ANT+ compatibili con il dispositivo (ad esempio Vector<sup>™</sup>).
- Per ulteriori informazioni, vedere il Manuale Utente del sensore di potenza.

#### Calibrazione del sensore di potenza

Prima di calibrare il sensore di potenza, è necessario installarlo, associarlo al dispositivo e attivare la registrazione dei dati.

Per istruzioni sulla calibrazione specifiche per il sensore di potenza in uso, fare riferimento alle istruzioni del produttore.

- 1 Tenere premuto .
- 2 Selezionare Sensori.
- 3 Selezionare il sensore di potenza.
- 4 Selezionare Opzioni > Calibra.
- **5** Tenere attivo il sensore di potenza pedalando finché non viene visualizzato il messaggio.
- 6 Seguire le istruzioni visualizzate sullo schermo.

#### Potenza basata sui pedali

Vector misura la potenza basata sui pedali.

Vector misura la forza applicata alcune centinaia di volte al secondo. Vector misura anche la cadenza o la velocità di rotazione dei pedali. Misurando la forza, la direzione della forza, la rotazione della pedivella e il tempo, Vector è in grado di determinare la potenza (in watt).

## Consapevolezza dell'ambiente circostante

Il dispositivo Edge può essere utilizzato in bici con le smart bike lights Varia<sup>™</sup> e con un radar per una maggiore consapevolezza dell'ambiente circostante. Per ulteriori informazioni, consultare il Manuale Utente del dispositivo Varia.

**NOTA:** potrebbe essere necessario aggiornare il Edge software prima di associare dispositivi Varia (*Aggiornamento del software mediante Garmin Express*, pagina 13).

## Cronologia

La cronologia include il tempo, la distanza, le calorie, la velocità, i dati sui giri, la quota e le informazioni sul sensore ANT+ opzionale.

**NOTA:** la cronologia non viene registrata quando il timer non è attivo o è in pausa.

Quando la memoria del dispositivo è piena, viene visualizzato un messaggio. Il dispositivo non elimina o sovrascrive automaticamente la cronologia. Caricare periodicamente la cronologia sul dispositivo Garmin Connect, per tenere traccia di tutti i dati relativi alle corse.

#### Visualizzazione dei dettagli di una corsa

- 1 Tenere premuto =.
- 2 Selezionare Cronologia > Corse.
- 3 Selezionare una corsa.
- 4 Selezionare un'opzione.

## Eliminazione di una corsa

- Tenere premuto .
- 2 Selezionare Cronologia > Corse.
- 3 Selezionare una corsa da eliminare.
- 4 Selezionare Elimina > Sì.

## Gestione dei dati

**NOTA:** il dispositivo non è compatibile con Windows<sup>®</sup> 95, 98, Me, Windows NT<sup>®</sup> e Mac<sup>®</sup> OS 10.3 e versioni precedenti.

#### Collegamento del dispositivo al computer

#### AVVISO

Per evitare la corrosione, asciugare accuratamente la porta USB, il cappuccio protettivo e l'area circostante prima di caricare l'unità o collegarla a un computer.

1 Sollevare il cappuccio protettivo dalla porta USB.

- Collegare l'estremità più piccola del cavo USB alla porta USB.
- **3** Collegare l'estremità più grande del cavo USB alla porta USB del computer.

Il dispositivo viene visualizzato come unità rimovibile in Risorse del computer sui computer Windows e come volume installato sui computerMac.

### Trasferimento di file al dispositivo

1 Collegare il dispositivo al computer.

Sui computer Windows, il dispositivo viene visualizzato come unità rimovibile o come dispositivo portatile. Sui computer Mac, il dispositivo viene visualizzato come volume installato.

**NOTA:** in alcuni computer dotati di più unità di rete, è possibile che le unità del dispositivo non vengano visualizzate correttamente. Per informazioni sulle modalità di collegamento delle unità, fare riferimento alla documentazione del sistema operativo.

- 2 Sul computer, aprire la cartella da cui si desidera copiare i file.
- 3 Selezionare un file.
- 4 Selezionare Modifica > Copia.
- **5** Aprire il dispositivo portatile, l'unità o il volume per il dispositivo.
- 6 Cercare una cartella.
- 7 Selezionare Modifica > Incolla.

Il file viene visualizzato nell'elenco dei file nella memoria del dispositivo.

#### Eliminazione dei file

#### AVVISO

Se non si è certi della funzione di un file, non eliminarlo. La memoria del dispositivo contiene file di sistema importanti che non devono essere eliminati.

- 1 Aprire l'unità o il volume Garmin.
- 2 Se necessario, aprire una cartella o un volume.
- 3 Selezionare un file.
- 4 Premere il tasto Canc sulla tastiera.

**NOTA:** se si utilizza un computer Apple<sup>®</sup> è necessario svuotare la cartella Cestino per rimuovere completamente i file.

#### Scollegamento del cavo USB

Se il dispositivo è collegato al computer come unità o volume rimovibile è necessario scollegarlo dal computer in modo sicuro per evitare perdite di dati. Se il dispositivo è collegato al computer Windows come dispositivo portatile, non è necessario scollegarlo in modo sicuro.

- 1 Eseguire un'operazione:
  - Per i computer Windows, selezionare l'icona di rimozione sicura dell'hardware nella barra delle applicazioni e selezionare il dispositivo.
  - Per i computer Apple, selezionare il dispositvo, quindi selezionare File > Espelli.
- 2 Scollegare il cavo dal computer.

## Visualizzazione dei dati totali

È possibile visualizzare i dati totali salvati sul dispositivo, compresi il numero di corse, il tempo, la distanza e le calorie.

- 1 Tenere premuto =.
- 2 Selezionare Cronologia > Totali.

## Personalizzazione del dispositivo

### Impostazioni del sistema

Tenere premuto  $\blacksquare$  e selezionare Sistema.

- **Lingua**: imposta la lingua visualizzata sul dispositivo (*Modifica della lingua del dispositivo*, pagina 10).
- **Timeout retroilluminazione**: consente di impostare l'intervallo di tempo prima che la retroilluminazione venga disattivata.
- **Toni**: consente di attivare o disattivare i toni audio per i tasti e i messaggi di avviso (*Attivazione e disattivazione dei toni del dispositivo*, pagina 10).

Unità: imposta le unità di misura utilizzate sul dispositivo.

Orario: consente di impostare l'ora.

**Formato posizione**: consente di impostare il formato per la visualizzazione dei dettagli della posizione tramite le coordinate geografiche.

- Spegnimento automatico: consente di impostare il dispositivo per spegnersi automaticamente dopo 10 minuti di inattività.
- **Ripristina**: consente di ripristinare le impostazioni di sistema o eliminare tutti i dati utente (*Ripristino di tutte le impostazioni predefinite*, pagina 12).
- Info: consente di visualizzare la versione software e l'ID Unità e consente di verificare la disponibilità di aggiornamenti software (*Visualizzare le informazioni su normative e conformità*, pagina 11).

#### Modifica della lingua del dispositivo

- 1 Tenere premuto
- 2 Selezionare Sistema > Lingua.

#### Modifica delle unità di misura

È possibile personalizzare le unità di misura relative a distanza e alla velocità.

- 1 Tenere premuto
- 2 Selezionare Sistema > Unità.

#### Attivazione e disattivazione dei toni del dispositivo

- Tenere premuto
- 2 Selezionare Sistema > Toni.

#### Uso della funzione di spegnimento automatico

Questa funzione consente di spegnere automaticamente il dispositivo dopo 10 minuti di inattività.

- 1 Tenere premuto
- 2 Selezionare Sistema > Spegnimento automatico.

## Impostazioni corsa in bici

Tenere premuto = e selezionare Imp. corsa in bici.

- Pagine dati: consente di personalizzare le pagine dati e di aggiungerne di nuove per la corsa in bici (*Modifica dei campi dati*, pagina 4).
- **Avvisi**: consente di impostare gli avvisi di allenamento per la corsa in bici (*Avvisi*, pagina 11).
- Lap: imposta le opzioni per la funzione Auto Lap (*Come contrassegnare i Lap*, pagina 4).
- Auto Pause: consente di impostare il dispositivo per arrestare la registrazione dei dati quando si arresta il movimento (*Utilizzare Auto Pause*<sup>°</sup>, pagina 4).
- Scorrimento auto: consente di scorrere automaticamente tutte le pagine dati mentre il timer è in esecuzione (*Uso di Scorrimento automatico*, pagina 4).
- Avvisi segmento: attiva gli avvisi sulla presenza di segmenti nelle vicinanze (Segmenti, pagina 3).
- **Comandi navig.**: attiva o disattiva le istruzioni di navigazione dettagliate e gli avvisi di fuori percorso.

**GPS**: consente di spegnere il GPS (*Allenamento al chiuso*, pagina 4) o modificare l'impostazione dei satelliti (*Modifica dell'impostazione relativa ai satelliti*, pagina 11).

#### Modifica dell'impostazione relativa ai satelliti

Per ottenere prestazioni ottimizzate in ambienti difficili e velocizzare la localizzazione della posizione GPS, è possibile attivare GPS + GLONASS o GPS + GALILEO. L'uso del GPS insieme a un altro satellite può ridurre rapidamente la durata della batteria rispetto al solo uso del GPS.

- 1 Tenere premuto .
- 2 Selezionare Imp. corsa in bici > GPS.
- 3 Selezionare un'opzione.

#### Avvisi

È possibile utilizzare gli avvisi per allenarsi in base a obiettivi di tempo, distanza, calorie e frequenza cardiaca specifici.

#### Impostazione di un avviso ripetuto

L'avviso ripetuto segnala tutte le occasioni in cui il dispositivo registra un valore o un intervallo specifico. Ad esempio, è possibile impostare il dispositivo in modo che fornisca un avviso ogni 30 minuti.

- 2 Selezionare Imp. corsa in bici > Avvisi.
- 3 Seleziona tipo di avviso.
- 4 Attivare l'avviso.
- 5 Immettere un valore.
- 6 Selezionare .

Al raggiungimento del valore per l'avviso, viene visualizzato un messaggio. Inoltre, il dispositivo emette un segnale acustico se sono attivati i toni audio (*Attivazione e disattivazione dei toni del dispositivo*, pagina 10).

## Impostazioni del telefono

Tenere premuto = e selezionare Telefono.

- Ottieni assistenza: consente di inviare un un messaggio di testo automatico con il proprio nome e la posizione GPS ai contatti di emergenza Garmin Connect (*Richiesta di assistenza*, pagina 7).
- Stato: consente di attivare la tecnologia wireless Bluetooth.
- **NOTA:** le altre impostazioni Bluetooth vengono visualizzate solo quando la tecnologia wireless Bluetooth è attivata.
- Notifiche: consente di attivare le notifiche del telefono provenienti dallo smartphone compatibile.
- Associa telefono: consente di collegare il dispositivo a uno smartphone Bluetooth compatibile. Questa impostazione consente di utilizzare le funzioni di connettività Bluetooth, incluso LiveTrack e i caricamenti di attività su Garmin Connect.

### Configurazione della modalità di visualizzazione estesa

È possibile utilizzare il dispositivo Edge 130 come schermo esteso per visualizzare le pagine dati di un orologio multisport Garmin compatibile. Ad esempio, è possibile associare un dispositivo Forerunner<sup>®</sup> compatibile per visualizzare le relative pagine dati sul dispositivo Edgedurante un'attività di triathlon.

1 Dal dispositivo Edge, tenere premuto

- 2 Selezionare Schermo esteso > Connetti nuovo orologio.
- 3 Dall'orologio compatibile Garmin, selezionare Impostazioni > Sensori e accessori > Aggiungi nuovo > Schermo esteso.
- **4** Attenersi alle istruzioni visualizzate sul dispositivo Edge e sull'orologio Garmin per completare il processo di associazione.

Le pagine dati dell'orologio associato vengono visualizzate sul dispositivo Edge quando i dispositivi sono associati.

**NOTA:** le normali funzioni del dispositivo Edge sono disattivate durante l'utilizzo della modalità di visualizzazione estesa.

Dopo aver associato l'orologio Garmin compatibile al dispositivo Edge, questi si connetteranno automaticamente la volta successiva che si utilizzerà la modalità di visualizzazione estesa.

# Uscire dalla modalità di visualizzazione estesa

- 1 Mentre il dispositivo è in modalità di visualizzazione estesa, tenere premuto .
- 2 Selezionare Esci da visualizzazione estesa > Sì.

## Info sul dispositivo

## **Caratteristiche tecniche**

#### Caratteristiche tecniche di Edge

| Tipo di batteria                       | Batteria agli ioni di litio integrata, ricarica-<br>bile          |
|----------------------------------------|-------------------------------------------------------------------|
| Durata della batteria                  | Fino a 15 ore                                                     |
| Intervallo temperatura di esercizio    | Da -20 a 60 °C (da -4 a 140 °F)                                   |
| Intervallo temperatura di ricarica     | Da 0º a 45 °C (da 32º a 113 °F)                                   |
| Frequenze wireless                     | ANT+ 2,4 GHz @ 1 dBm nominal<br>Bluetooth 2,4 GHz @ 1 dBm nominal |
| Classificazione di imper-<br>meabilità | IEC 60529 IPX7 <sup>1</sup>                                       |

#### Specifiche della fascia cardio

| Tipo di batteria                    | CR2032 sostituibile dall'utente, 3 V                                                         |
|-------------------------------------|----------------------------------------------------------------------------------------------|
| Durata della batteria               | Fino a 4,5 anni a 1 ora al giorno                                                            |
| Impermeabilità                      | 3 ATM <sup>2</sup>                                                                           |
|                                     | <b>NOTA:</b> questo prodotto non trasmette i dati della frequenza cardiaca durante il nuoto. |
| Intervallo temperatura di esercizio | Da -5° a 50 °C (da 23° a 122 °F)                                                             |
| Frequenza/protocollo<br>wireless    | Protocollo di comunicazione wireless ANT+ a 2,4 GHz                                          |

# Caratteristiche tecniche dei sensori di velocità e cadenza

| Tipo di batteria                       | CR2032 sostituibile dall'utente, 3 V                   |
|----------------------------------------|--------------------------------------------------------|
| Durata della batteria                  | Circa 12 mesi (1 ora al giorno)                        |
| Intervallo temperatura di esercizio    | Da -20 a 60 °C (da -4 a 140 °F)                        |
| Frequenza/protocollo wireless          | Protocollo di comunicazione wireless<br>ANT+ a 2,4 GHz |
| Classificazione di impermea-<br>bilità | 1 ATM <sup>3</sup>                                     |

# Visualizzare le informazioni su normative e conformità

Le informazioni per questo dispositivo vengono fornite elettronicamente. Sono fornite informazioni sulle normative, ad

<sup>&</sup>lt;sup>1</sup> Il dispositivo resiste all'esposizione accidentale all'acqua fino a 1 m per 30 min. Per ulteriori informazioni, visitare il sito Web www.garmin.com/waterrating.
<sup>2</sup> Il dispositivo resiste a una pressione equivalente a un profondità di 30 m. Per

ulteriori informazioni, visitare il sito Web www.garmin.com/waterrating.

<sup>&</sup>lt;sup>3</sup> Il dispositivo resiste a una pressione equivalente a un profondità di 10 m. Per ulteriori informazioni, visitare il sito Web www.garmin.com/waterrating.

esempio i numeri di identificazione forniti dall'FCC o dai marchi di conformità regionali, nonché informazioni sul prodotto e la licenza.

- 1 Tenere premuto =.
- 2 Selezionare Sistema > Info.
- 3 Selezionare ∨.

## Manutenzione del dispositivo

#### AVVISO

Non conservare il dispositivo in ambienti in cui potrebbe essere esposto a temperature estreme per un periodo prolungato, al fine di evitare danni permanenti.

Evitare l'uso di detergenti chimici, solventi e insettifughi che possono danneggiare i componenti e le rifiniture in plastica.

Fissare saldamente il cappuccio protettivo per evitare danni alla porta USB.

Evitare urti eccessivi e utilizzare il prodotto con cura per non ridurne la durata.

#### Pulizia del dispositivo

- 1 Pulire il dispositivo con un panno imbevuto di una soluzione detergente non aggressiva.
- 2 Asciugarlo.

Dopo la pulizia, lasciare asciugare completamente il dispositivo.

#### Manutenzione della fascia cardio

#### AVVISO

Un accumulo di sudore e sale sull'elastico può pregiudicare l'accuratezza dei dati forniti dalla fascia cardio.

- · Sciacquare la fascia cardio dopo ogni utilizzo.
- Lavare a mano la fascia cardio ogni sette utilizzi con una piccola quantità di detergente delicato, come un detersivo per piatti.

**NOTA:** una quantità eccessiva di detergente potrebbe danneggiare la fascia cardio.

- Non introdurre la fascia cardio in lavatrice o asciugatrice.
- Appendere o distendere la fascia cardio per asciugarla.

## Batterie sostituibili dall'utente

#### 

Se guiden *Vigtige oplysninger om sikkerhed og produkter* i æsken med produktet for at se produktadvarsler og andre vigtige oplysninger.

#### Sostituzione della batteria della fascia cardio

- 1 Rimuovere le quattro viti sul retro del modulo con un cacciavite Phillips piccolo.
- 2 Rimuovere il coperchio e la batteria.

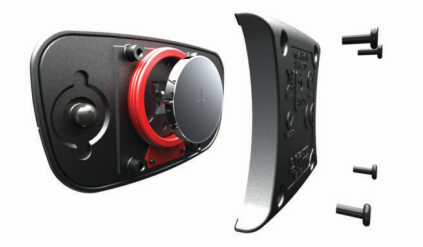

- 3 Attendere 30 secondi.
- 4 Inserire la nuova batteria con il polo positivo rivolto verso l'alto.

NOTA: non danneggiare o perdere la guarnizione ad anello.

5 Riposizionare il coperchio posteriore e le quattro viti.

**NOTA:** non stringere eccessivamente.

Dopo aver sostituito la batteria della fascia cardio, è necessario associarla di nuovo con il dispositivo.

# Sostituzione della batteria del sensore di velocità o cadenza

Il LED lampeggia in rosso per indicare un livello basso di carica della batteria dopo due rotazioni.

1 Individuare il coperchio rotondo della batteria ① sul retro del sensore.

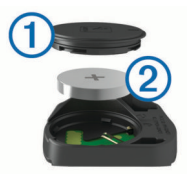

- **2** Ruotare il coperchio in senso antiorario finché gli indicatori non indicano lo sblocco e il coperchio non è sufficientemente allentato per rimuoverlo.
- 3 Rimuovere il coperchio e la batteria 2.

**SUGGERIMENTO:** è possibile utilizzare del nastro adesivo ③ o un magnete per rimuovere la batteria dal coperchio.

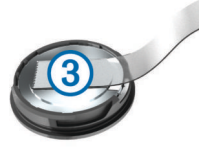

- 4 Attendere 30 secondi.
- 5 Inserire la nuova batteria nel coperchio rispettando la polarità.

NOTA: non danneggiare o perdere la guarnizione ad anello.

6 Ruotare il coperchio in senso orario finché l'indicatore non indica il blocco.

**NOTA:** il LED lampeggia in rosso e in verde per alcuni secondi dopo la sostituzione della batteria. Quando il LED lampeggia in verde e poi smette di lampeggiare, il dispositivo è attivo e pronto per inviare i dati.

## Risoluzione dei problemi

## Riavvio del dispositivo

Se il dispositivo smette di rispondere, potrebbe essere necessario riavviarlo.

**NOTA:** il riavvio del dispositivo può eliminare i dati o le impostazioni.

- 1 Tenere premuto 🗁 per 15 secondi.
  - Il dispositivo si spegne.

## Ripristino di tutte le impostazioni predefinite

È possibile ripristinare tutte le impostazioni del dispositivo ai valori di fabbrica predefiniti.

- 1 Tenere premuto = per visualizzare il menu principale.
- 2 Selezionare Sistema > Ripristina.
- **3** Selezionare un'opzione:
  - Per reimpostare soltanto le impostazioni del dispositivo e della corsa, selezionare **Ripristina imp.**.

**NOTA:** questa azione non elimina la cronologia delle attività, come le corse, gli allenamenti e i percorsi.

• Per reimpostare le impostazioni del dispositivo e della corsa ed eliminare tutta la cronologia e i dati utente, selezionare **Elimina tutto**.

**NOTA:** questa operazione elimina tutte le informazioni immesse dall'utente, compresa la cronologia delle attività.

## Ottimizzazione della durata della batteria

- Ridurre il timeout della retroilluminazione (*Impostazioni del sistema*, pagina 10).
- Disattivare il vivavoce Bluetooth (*Impostazioni del telefono*, pagina 11).
- Selezionare l'impostazione **GPS** (*Modifica dell'impostazione relativa ai satelliti*, pagina 11).
- Rimuovere i sensori wirelss non più utilizzati.

# Miglioramento della ricezione dei satelliti GPS

- Sincronizzare di frequente il dispositivo sull'account Garmin Connect:
  - Collegare il dispositivo a un computer tramite il cavo USB e all'applicazione Garmin Express<sup>™</sup>.
  - Sincronizzare il dispositivo sull'app Garmin Connect mediante lo smartphone Bluetooth.

Mentre è connesso all'account Garmin Connect, il dispositivo scarica diversi giorni di dati satellitari, consentendo la localizzazione rapida dei segnali satellitari.

- Recarsi con il dispositivo in un'area all'aperto, lontano da edifici o alberi alti.
- · Rimanere immobili per alcuni minuti.

## Il dispositivo visualizza la lingua errata

- 1 Tenere premuto =.
- 2 Scorrere verso il basso fino all'ultima voce nell'elenco e selezionarla.
- 3 Selezionare la prima voce nell'elenco.
- 4 Utilizzare  $\land$  e  $\checkmark$  per selezionare la lingua.

## **Elastici O-Ring**

Gli elastici sostitutivi (O-Ring) sono disponibili per le staffe di montaggio.

**NOTA:** utilizzare solo fasce di sostituzione EPDM (Ethylene Propylene Diene Monomer). Visitare il sito Web

http://buy.garmin.com oppure contattare il proprio rivenditore Garmin.

# Aggiornamento del software utilizzando la app Garmin Connect

Prima di aggiornare il software del dispositivo utilizzando l'app Garmin Connect, è necessario disporre di un account Garmin Connect e associare il dispositivo con uno smartphone compatibile (*Associazione dello smartphone*, pagina 1).

Sincronizzare il dispositivo con l'app Garmin Connect.

Quando un nuovo software è disponibile, l'app Garmin Connect lo invia automaticamente al dispositivo.

## Aggiornamento del software mediante Garmin Express

Prima di poter aggiornare il software del dispositivo, è necessario disporre di un account Garmin Connect e scaricare l'applicazioneGarmin Express.

 Collegare il dispositivo al computer usando il cavo USB. Quando un nuovo software è disponibile, Garmin Express lo invia al dispositivo.

- 2 Seguire le istruzioni visualizzate sullo schermo.
- **3** Non scollegare il dispositivo dal computer durante il processo di aggiornamento.

## Aggiornamenti del prodotto

Sul computer, installare Garmin Express (www.garmin.com /express). Sullo smartphone, installare la app Garmin Connect. Ciò consente di accedere in modo semplice a questi servizi per i dispositivi Garmin.

- · Aggiornamenti software
- · Caricamenti dati su Garmin Connect
- · Registrazione del prodotto

## Ulteriori informazioni

- Visitare il sito Web support.garmin.com per ulteriori manuali, articoli e aggiornamenti software.
- Visitare il sito Web buy.garmin.com oppure contattare il proprio rivenditore Garmin per informazioni sugli accessori opzionali e sulle parti di ricambio.

# Appendice

## Campi dati

Alcuni campi dati richiedono accessori opzionali per la visualizzazione dei dati.

- Alba: l'ora dell'alba in base alla posizione GPS.
- Ascesa totale: la quota totale percorsa dall'ultima reimpostazione.
- **Cadenza**: modalità Ciclistica. Il numero di rotazioni complete della pedivella. Perché vengano visualizzati questi dati, il dispositivo deve essere collegato a un accessorio di rilevazione della cadenza.
- Cadenza Lap: modalità Ciclistica. La cadenza media per il Lap corrente.
- Cadenza media: modalità Ciclistica. La cadenza media per l'attività corrente.
- Calorie: la quantità di calorie totali bruciate.
- **Contachilometri**: una registrazione della distanza percorsa per tutti i viaggi. Il totale non viene cancellato durante la reimpostazione dei dati di viaggio.
- Direzione: la direzione in cui ci si sta muovendo.
- Discesa totale: la distanza totale percorsa in discesa dall'ultima reimpostazione.
- **Dist. a dest.**: la distanza rimanente alla destinazione finale. Per visualizzare tali dati, è necessario avviare una navigazione.
- **Dist. al success.**: la distanza rimanente al waypoint successivo del percorso. Per visualizzare tali dati, è necessario avviare una navigazione.
- Distanza: la distanza percorsa durante la traccia o l'attività corrente.
- Distanza Lap: la distanza percorsa durante il Lap corrente.
- **Durata del viaggio**: il tempo rimanente previsto per il raggiungimento della destinazione. Per visualizzare tali dati, è necessario avviare una navigazione.
- Energia kJ: lo sforzo accumulato (potenza sviluppata) in kilojoule.
- FC % max: la percentuale della frequenza cardiaca massima.
- FC Lap: la frequenza cardiaca media per il Lap corrente.
- FC media: la frequenza cardiaca media per l'attività corrente.
- **Freq.card.**: la frequenza cardiaca in battiti al minuto (bpm). Il dispositivo deve essere collegato a una fascia cardio compatibile.

Lap: il numero di Lap completati per l'attività corrente.

Livello batteria: la carica di batteria rimanente.

Ora: il tempo impiegato per l'attività corrente.

- **Ora del giorno**: l'ora del giorno in base alle impostazioni della posizione e dell'ora correnti (formato, fuso orario, ora legale).
- Pendenza: il calcolo del dislivello (quota) durante la corsa (distanza). Ad esempio, se per ogni 3 m (10 piedi) di salita si percorrono 60 m (200 piedi), la pendenza è del 5%.
- Posizione a dest.: l'ultimo punto del percorso o della corsa.
- Posizione al succ.: il punto successivo del percorso o della corsa.
- Pot. Media 3 sec: la media movimento di 3 secondi di potenza sviluppata.
- Potenza Lap: la potenza media per il Lap corrente.
- Potenza massima: la potenza massima per l'attività corrente.
- Potenza Media: la potenza media per l'attività corrente.
- Quota: la quota della posizione corrente sopra o sotto il livello del mare.
- Stato ang. fascio: il fascio di luce del fanale anteriore.
- Stato batteria: la carica residua della batteria di una luce per bici.

Tempo a success.: il tempo rimanente previsto per il raggiungimento del waypoint successivo sul percorso. Per visualizzare tali dati, è necessario avviare una navigazione.

Tempo Lap: il tempo impiegato per il Lap corrente.

- Tempo medio Lap: il tempo medio per Lap per l'attività corrente.
- **Tempo trascorso**: il tempo registrato totale. Ad esempio, se si avvia il timer e si corre per 10 minuti, quindi si arresta il timer per 5 minuti e si riavvia nuovamente il timer e si corre per 20 minuti, il tempo trascorso è di 35 minuti.

Tramonto: l'ora del tramonto in base alla posizione GPS.

- **TSA a dest.**: l'ora del giorno in cui si prevede di raggiungere la destinazione finale (regolata in base all'ora locale della destinazione). Per visualizzare tali dati, è necessario avviare una navigazione.
- **TSA a successivo**: l'ora del giorno in cui si prevede di raggiungere il waypoint successivo lungo il percorso (regolata in base all'ora locale del waypoint). Per visualizzare tali dati, è necessario avviare una navigazione.
- Velocità: la velocità di viaggio corrente.
- Velocità Lap: la velocità media per il Lap corrente.
- Velocità massima: la velocità massima per l'attività corrente.
- Velocità media: la velocità media per l'attività corrente.
- **Zona FC**: l'intervallo corrente della frequenza cardiaca (da 1 a 5). Le zone predefinite si basano sul profilo utente e sulla frequenza cardiaca massima (220 meno l'età).
- Zona potenza: l'intervallo attuale di potenza (da 1 a 7) in base alle impostazioni personalizzate.

## Valutazioni standard relative al VO2 massimo

Queste tabelle includono le classificazioni standardizzate dell stime di VO2 massimo in base all'età e al sesso.

| Uomini      | Percentile | 20–29 | 30–39 | 40–49 | 50–59 | 60–69 | 70–79 |
|-------------|------------|-------|-------|-------|-------|-------|-------|
| Superiore   | 95         | 55,4  | 54    | 52,5  | 48,9  | 45,7  | 42,1  |
| Eccellente  | 80         | 51,1  | 48,3  | 46,4  | 43,4  | 39,5  | 36,7  |
| Buono       | 60         | 45,4  | 44    | 42,4  | 39,2  | 35,5  | 32,3  |
| Sufficiente | 40         | 41,7  | 40,5  | 38,5  | 35,6  | 32,3  | 29,4  |
| Scarso      | 0–40       | <41,7 | <40,5 | <38,5 | <35,6 | <32,3 | <29,4 |

| Donne       | Percentile | 20–29 | 30–39 | 40–49 | 50–59 | 60–69 | 70–79 |
|-------------|------------|-------|-------|-------|-------|-------|-------|
| Superiore   | 95         | 49,6  | 47,4  | 45,3  | 41,1  | 37,8  | 36,7  |
| Eccellente  | 80         | 43,9  | 42,4  | 39,7  | 36,7  | 33    | 30,9  |
| Buono       | 60         | 39,5  | 37,8  | 36,3  | 33    | 30    | 28,1  |
| Sufficiente | 40         | 36,1  | 34,4  | 33    | 30,1  | 27,5  | 25,9  |
| Scarso      | 0-40       | <36,1 | <34,4 | <33   | <30,1 | <27,5 | <25,9 |

Dati ristampati con l'autorizzazione del The Cooper Institute. Per ulteriori informazioni, visitare il sito Web www.CooperInstitute.org.

## Calcolo delle zone di frequenza cardiaca

| Zona | % della<br>frequenza<br>cardiaca<br>massima | Sforzo percepito                                                                         | Vantaggi                                                                      |
|------|---------------------------------------------|------------------------------------------------------------------------------------------|-------------------------------------------------------------------------------|
| 1    | 50-60%                                      | Passo rilassato, senza<br>sforzo, respiro<br>cadenzato                                   | Allenamento aerobico<br>livello principianti;<br>riduce lo stress             |
| 2    | 60–70%                                      | Passo non faticoso;<br>respiro leggermente<br>più profondo, conver-<br>sazione possibile | Allenamento cardiova-<br>scolare di base; buon<br>passo di recupero           |
| 3    | 70–80%                                      | Passo moderato; più<br>difficile mantenere una<br>conversazione                          | Capacità aerobica<br>migliorata; ottimo alle-<br>namento cardiovasco-<br>lare |

| Zona | % della<br>frequenza<br>cardiaca<br>massima | Sforzo percepito                                            | Vantaggi                                                             |
|------|---------------------------------------------|-------------------------------------------------------------|----------------------------------------------------------------------|
| 4    | 80–90%                                      | Passo veloce e<br>piuttosto faticoso;<br>respiro corto      | Capacità e soglia anae-<br>robica migliorate;<br>velocità migliorata |
| 5    | 90–100%                                     | Passo massimo, non<br>sostenibile a lungo;<br>respiro corto | Resistenza anaerobica<br>e muscolare; potenza<br>aumentata           |

## Dimensioni e circonferenza delle ruote

Il sensore di velocità rileva automaticamente le dimensioni della ruota. Se necessario, è possibile inserire manualmente la circonferenza della ruota nelle impostazioni del sensore di velocità.

Le dimensioni della ruota sono indicate su entrambi i lati della ruota stessa. Questo elenco non è completo. È inoltre possibile misurare la circonferenza della ruota oppure utilizzare i calcolatori disponibili su Internet.

| Dimensioni ruote | Circonferenza della ruota (mm) |
|------------------|--------------------------------|
| 20 × 1,75        | 1515                           |
| 20 × 1-3/8       | 1615                           |
| 22 × 1-3/8       | 1770                           |
| 22 × 1-1/2       | 1785                           |
| 24 × 1           | 1753                           |
| 24 × 3/4         | 1785                           |
| 24 × 1-1/8       | 1795                           |
| 24 × 1.75        | 1890                           |
| 24 × 1-1/4       | 1905                           |
| 24 × 2.00        | 1925                           |
| 24 × 2,125       | 1965                           |
| 26 × 7/8         | 1920                           |
| 26 × 1-1,0       | 1913                           |
| 26 × 1           | 1952                           |
| 26 × 1.25        | 1953                           |
| 26 × 1-1/8       | 1970                           |
| 26 × 1 40        | 2005                           |
| 26 × 1.50        | 2010                           |
| 26 × 1.75        | 2023                           |
| 26 × 1.95        | 2050                           |
| 26 × 2 00        | 2055                           |
| 26 × 1-3/8       | 2068                           |
| 26 x 2 10        | 2068                           |
| 26 × 2,10        | 2070                           |
| 26 x 2 35        | 2083                           |
| 20 × 2,35        | 2100                           |
| 26 × 3 00        | 2170                           |
| 20 × 3,00        | 2145                           |
| 27 × 1 1/9       | 2145                           |
| 27 × 1 1/4       | 2161                           |
| 27 × 1 2/9       | 2160                           |
| 20 x 2 1         | 2288                           |
| 29 × 2,1         | 2208                           |
| 29 X 2,2         | 2230                           |
| 29 X 2,3         | 1039                           |
| 050 X 20C        | 1938                           |
| 050 x 250        | 2000                           |
| 000 × 300        | 2105                           |
| 000 × 000        | 2105                           |
| A0C × 10C        | 2125                           |
| 700 × 100        | 2070                           |
| 700 × 190        | 2000                           |
| 700 × 20C        | 2086                           |
| 700 × 230        | 2096                           |
| 700 × 250        | 2105                           |
|                  | 2130                           |
| 700 × 280        | 2130                           |
| 700 × 30C        | 2140                           |
| 700 × 32C        | 2155                           |
| 700 × 35C        | 2168                           |
| 700 × 38C        | 2180                           |
| 700 × 40C        | 2200                           |
| /00 × 44C        | 2235                           |
| /00 × 45C        | 2242                           |
| 700 × 47C        | 2268                           |

## Indice

#### Α

accessori 7, 9, 13 aggiornamenti, software 10, 13 alimentazione 9 allenamento 2 piani 3 schermate 4.5 allenamento al chiuso 4 applicazioni 6 smartphone 1 assistenza 6,7 associazione Sensori ANT+ 9 smartphone 1 attività, avvio 2 Auto Lap 4 Auto Pause 4 avvisi 11

#### В

batteria carica 2 ottimizzazione 10, 13 sostituzione 12 tipo 2

#### С

cadenza 7 calibrazione, sensore di potenza 9 calorie, avvisi 11 campi 4 caricamento 4 eliminazione 4 campi dati 5, 7, 13 campi dati personalizzati 4 cancellazione dati 12 caratteristiche tecniche 11 ciclismo 9 computer, collegamento 9 condivisione dei dati 11 Connect IQ 7 contatti di emergenza 6, 7 cronologia 2-4, 9, 10, 12 eliminazione 9 invio al computer 6 visualizzazione 9

## D

dati condivisione 11 memorizzazione 6 schermate 4, 5 trasferimento 6, 9 dati utente, eliminazione 10 dimensioni ruota 14 dispositivo, manutenzione 12 distanza, avvisi 11

#### E

elastici **13** eliminazione, tutti i dati utente **10** 

#### F

fascia, cardio 12 file, trasferimento 10 frequenza cardiaca 1, 5 fascia cardio 5, 7, 8, 12 zone 8, 14

#### G

Garmin Connect 1, 3, 4, 6, 13 Garmin Express, aggiornamento del software 13 GLONASS 11 GPS 1, 4, 11 segnale 2, 13

#### icone 1, 5

н

impostazioni 1, 10–12 dispositivo 10 impostazioni del sistema 10 indietro all'inizio 5 installazione 1, 7

#### L

Lap 1, 4 lingua 10, 13

## M

mappe 5, 6 memorizzazione dei dati 6, 9 montaggio del dispositivo 1

#### Ν

navigazione 5, 6 indietro all'inizio 5

#### 0

O-Ring. *Vedere* elastici opzioni di corsa in bici **3** ora, avvisi **11** 

#### Ρ

pedali 9 percorsi 4 personalizzazione del dispositivo 4, 5 posizioni 5 categorie 5 eliminazione 6 invio 7 opzioni mappa 6 ricerca di 5, 6 ricerca nella mappa 5 salvataggio 5 potenza (forza), metri 5, 8, 9 profili, utente 5 pulizia del dispositivo 12

#### R

record personali 5 eliminazione 5 recupero 8 reimpostazione del dispositivo 12 retroilluminazione 2 rilevamento incidente 6, 7 risoluzione dei problemi 8, 12, 13 risparmio energetico 10

#### S

salvataggio delle attività 2, 3 Scorrimento automatico 4 segmenti 3 eliminazione 4 segnali satellitare 2, 11 segnali satellitari 13 Sensori ANT+ 7, 9 associazione 9 sensori di potenza 9 sensori bici 9 Sensori Bluetooth 7 sensori di velocità e cadenza 1, 7, 12 smartphone 6, 7, 11 associazione 1 software, aggiornamento 13 sostituzione della batteria 12 specifiche 11

#### Т

tasti 1 tecnologia Bluetooth 1, 6, 11 timer 1–3, 9 toni 10

#### U

unità di misura 10 USB 13 disconnessione 10

#### V

visualizzazione estesa **11** VO2 massimo **14** VO2 max **8, 9** 

W widget 2

# support.garmin.com

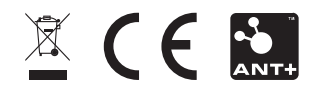